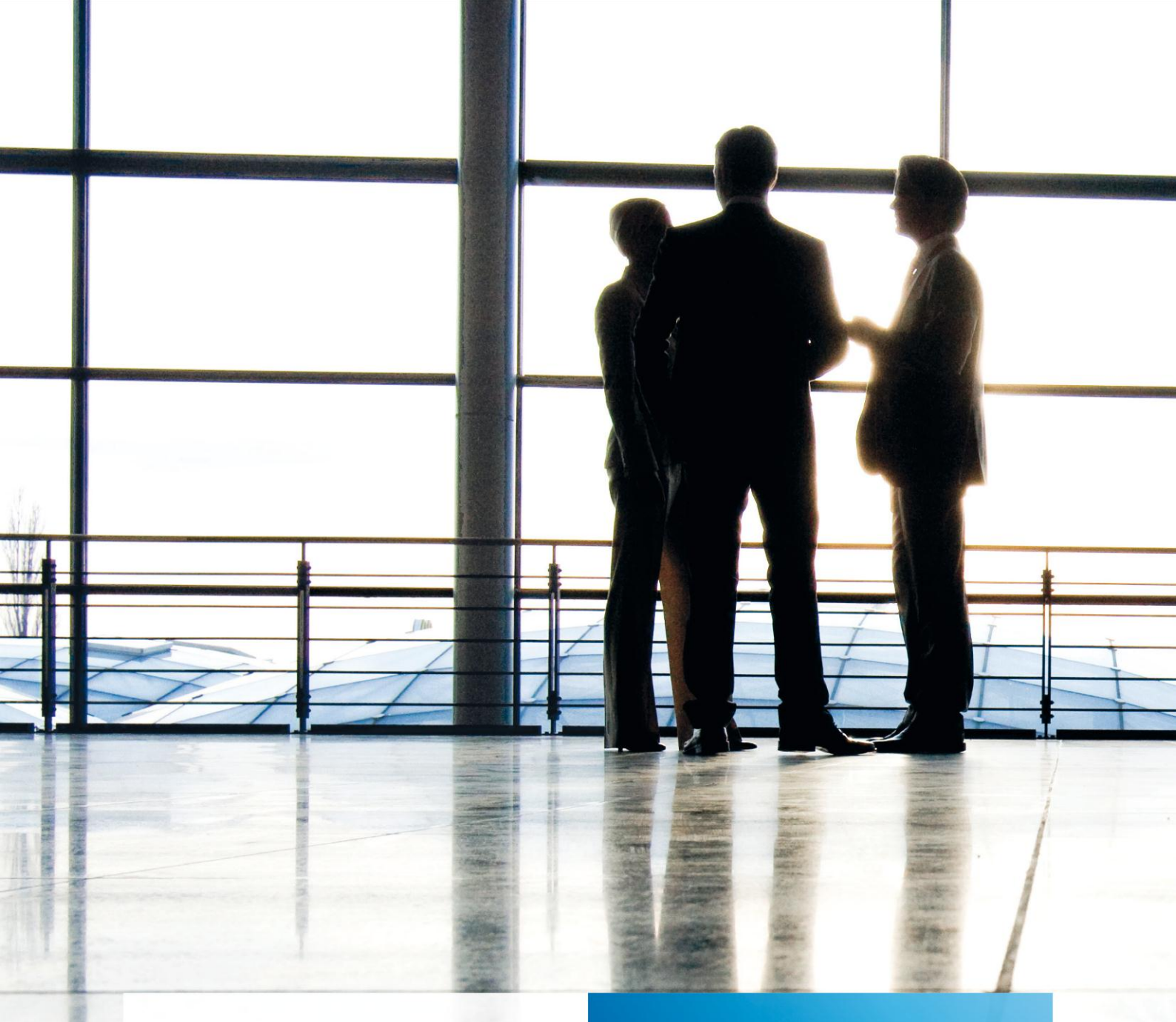

tse:nit | Kanzleimonitoring mit Excel (Kanzlei-Chefzahlen)

Grundlagen und Aufbau gültig ab Version 8.6

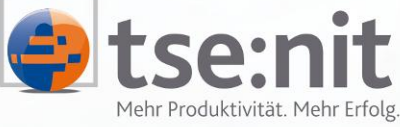

Mehr Produktivität. Mehr Erfolg.

Wolters Kluwer | Software+Services

Maximizing Value for Customers

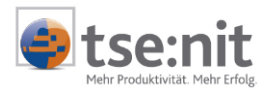

# Inhalt

| Konven                                                                                     | tionen                                                                                                    | 3                                                        |
|--------------------------------------------------------------------------------------------|----------------------------------------------------------------------------------------------------|----------------------------------------------------------|
| 1                                                                                          | Einleitung                                                                                                    | 5                                                        |
| 2                                                                                          | Technische Grundlagen & Installation                                                                                                    | 7                                                        |
| 3<br>3.1<br>3.2<br>3.3<br>3.4<br>3.5<br>3.5.1<br>3.5.2<br>3.5.3<br>3.5.4<br>3.5.5<br>3.5.6 | Erstellen von KOrg-Statistiken in Excel<br>Erstellen von einfachen Listen<br>Erstellen von Pivot-Tabellen<br>Datenfelder formatieren<br>Hinzufügen von neuen Spalten / neuen Feldern in bestehende Excel-Auswertungen<br>Hinweise und Tipps<br>Daten aktualisieren<br>Datenfelder in bestehenden Pivot-Tabellen einfacher hinzufügen, löschen und verschieben<br>Mehrere Pivot-Tabellen in einer Excel-Datei erstellen.<br>Pivot-Tabelle / Datei speichern<br>Pivot-Tabelle formatieren<br>Zellen zusätzlich mit der "bedingten Formatierung" formatieren                                                                                 | 8<br>13<br>18<br>20<br>20<br>20<br>21<br>21<br>21        |
| 4<br>4.1<br>4.2<br>4.3<br>4.4<br>4.5<br>4.6<br>4.7<br>4.8<br>4.9                           | Statistiken<br>Übersicht über die verfügbaren Sichten (Views)<br>Statistiken der tse:nit Auftragsliste (vKORGAuftrag)<br>Statistiken der tse:nit Leistungsübersicht (vKORGLeistung)<br>Statistiken der tse:nit Umsatzaufteilung (vKorgUmsatzAufteilung)<br>Statistiken zur Umsatzaufteilung (vKORGUmsatzanteil)<br>Statistiken der tse:nit Auftragsliste nach Mandatsstrukturen (vKORGMandantInfoAuftrag)<br>Statistiken über die Anzahl der Buchungssätze (vKORGBuchungssatz)<br>Statistiken über in der Auftragskarte erfassten Einzel-Vorschüsse (vKORGEinzelVorschuss)<br>Ausgabe der Angelegenheiten-Stammdaten (vKORGAngelegenheit) | 22<br>22<br>23<br>25<br>26<br>27<br>31<br>32<br>33<br>34 |
| 5                                                                                          | Arbeiten mit Standardauswertungen                                                                                                    | 35                                                       |

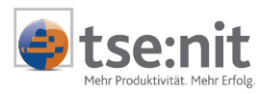

# Konventionen

| / Tite                                                  | lleiste Menü Li                                  | stenfeld            | Symbol                           | lschaltfläche    | 9             |          |
|---------------------------------------------------------|--------------------------------------------------|---------------------|----------------------------------|------------------|---------------|----------|
| Karleiakte - Kanzle                                     | histermolatt                                     |                     |                                  |                  |               |          |
| <u>D</u> atei A <u>k</u> te <u>F</u> enster <u>H</u> il |                                                  | -                   |                                  |                  |               |          |
| 4▶ 🗋 💕 😭 🎒                                              | 👌 🗊 2001 🖌 🌫                                     |                     |                                  |                  |               |          |
| 🚫 Kanzleistam                                           | nmblatt                                          |                     |                                  |                  |               |          |
| 🖃 🥌 fi. 10 <mark>,</mark> Kanz                          | zleistammblatt                                   |                     |                                  | _                | ×             |          |
|                                                         | ĝ ( <b>à</b> , [2001 ▼]                          |                     |                                  |                  |               |          |
|                                                         |                                                  |                     |                                  |                  |               |          |
| Kurzna                                                  | ime  Wago-Curadata                               |                     |                                  |                  |               |          |
| Kanzlei                                                 | i Anschrift Kommunikation Bank ReWe S            | iteuern Stempeltext |                                  |                  |               |          |
|                                                         | Wirtschaftsjahr                                  |                     |                                  |                  |               |          |
|                                                         | <neues wirtschaftsjahr=""> Beginn 01.01.</neues> | .2001 Ende 31.1     | Bijekaänaja                      | 1                |               |          |
|                                                         | UI.UI.UI - 31.12.UI                              |                     | Aussalus idea                    |                  | Konte         | ext-Menu |
|                                                         | Kontenianinen  Konte                             | nranmen s           | <u>A</u> usschneiden<br>Kopieren | Buchhaltung      |               |          |
| E                                                       | Kontenkreise                                     | Basiswährung        | Einfügen                         | nkonten          |               |          |
| 🖻 🧰 K                                                   | Länge Sachkontennummer 4                         | (**DM               | <u>L</u> öschen                  | itoren           |               |          |
|                                                         | Sachkonto von 1 bis 9999                         | C Euro              | Alles <u>m</u> arkieren          | litoren          | hde           |          |
|                                                         | Dabitor von 10000 bis 69999                      |                     |                                  |                  | mb⊢           |          |
|                                                         | Kredior yop 70000 bis 99999                      | l Gewinnerm         | hittlung nach SAL31 E            | 516              | lunc          |          |
|                                                         | Niedilph Von Troobo bis 155555                   | <u>K</u> ostenrechn | ung                              |                  |               |          |
|                                                         |                                                  |                     |                                  | $\sim$           | mb⊢           |          |
|                                                         | Auffangkonte Debitoren                           |                     |                                  |                  | $\rightarrow$ |          |
|                                                         |                                                  |                     |                                  |                  |               | Option   |
|                                                         |                                                  | <u>0</u> K,         |                                  | en <u>H</u> ilfe | 1             |          |
| E K<br>I Iahresabsch                                    | њи <u>в</u> 11                                   |                     | $\prec$ —                        |                  |               |          |
|                                                         |                                                  |                     |                                  |                  |               |          |
|                                                         |                                                  |                     |                                  |                  |               |          |
|                                                         | ∖ Bereich (ł                                     | nier Kontenkreis    | se)                              | Schaltflaci      | IN IOKI       |          |

Nachstehend erhalten Sie eine Darstellung der verwendeten Schreibweisen und Symbole:

#### Tasten wie Tastenkombinationen:

| [Strg]        | Die Taste "Steuerung" auch "Control" genannt.                          |
|---------------|------------------------------------------------------------------------|
| [Return]      | Die Taste "Return", "Eingabe", "Bestätigung" oder auch "Enter" genannt |
| [Umschalt]    | Die Taste zum Eingeben von Großbuchstaben auch "Shift" genannt.        |
| [Rückschritt] | Korrekturtaste oder auch "Backspace" genannt.                          |
| [A]           | Betätigen Sie die Taste "A".                                           |
| [Strg]+[A]    | Betätigen Sie "Strg" und "A" gleichzeitig.                             |

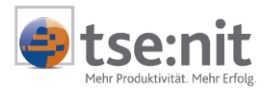

#### Variable Eingaben in kursiver Schrift:

#### Bitte geben Sie den Firmennamen an: Muster GmbH

# Handlung, Befehlsfolge, direkter Bezug auf einen Befehl, Begriffe und Bezeichnungen von Dokumenten in KAPITÄLCHEN:

BEARBEITEN | BUCHEN

#### Menübezeichnungen in Kapitälchen; Menüfolgen durch Linie getrennt:

DATEI | SPEICHERN

#### Aufzählungen wie folgt:

- Hinweis 1
- Hinweis 2
- usw.

#### Eine Folge von Ausführungsschritten:

- Schritt 1
- ⇒ Schritt 2
- ⇒ usw.

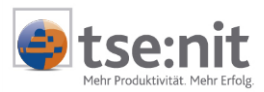

# 1 Einleitung

Zur Erstellung von rechnenden Anlagen sowie zur Durchführung von Steuerberechnungen, -simulationen und Bescheidprüfungen erweist sich Excel als leistungsfähiges und flexibles Berechnungswerkzeug. Diese Funktionsvielfalt bietet im Bereich Kanzleicontrolling besondere Vorteile. Umfangreiche Auftragsbestände und Leistungsdaten können transparent dargestellt und flexibel ausgewertet werden. Die Anknüpfung an die tse:nit Datenbank wird über ODBC-Schnittstellen gewährleistet, um auf die in der Datenbank verfügbaren Sichten ("Views") zuzugreifen. In Excel werden über den externen Datenzugriff die Daten eingelesen und laufend aktualisiert.

Hier können zunächst vielfältige Listen generiert werden, also Auftragslisten und Leistungsübersichten nach Mandanten oder Mitarbeitern sortiert, über ein oder mehrere Jahre, mit oder ohne Planwerte. Excel bietet standardmäßig flexible Filter-, Sortier- und Teilsummen-Funktionen. Durch einfaches Anordnen sowie Ein- und Ausblenden von Spalten wird der Datenbestand nach individuellen Vorstellungen dargestellt. Bedingte Formatierungen helfen dabei, auffällige Werte oder Abweichungen farbig zu kennzeichnen. Aussagekräftige Relationen und Kennzahlen können berechnet werden, wenn automatisch ermittelbare Mengengrößen mit in die Berechnung einfließen. Diese Mengengrößen bilden die Kostentreiber für prozesskostenrechnerische Auswertungen. Beispiele: Anzahl der Buchungssätze, Anzahl der Postein- und Postausgänge, Anzahl der Mandate usw.

Die Verwendung von **Pivot-Tabellen** bedeutet Konzentration der Daten auf das Wesentliche. Auftragsdaten können hier nach Mandanten, Mitarbeitern und Angelegenheiten gruppiert und verdichtet werden. Die Anordnung über mehrere Jahre hinweg erlaubt zudem die Analyse von Entwicklungen und Trends, sowohl für Ist- als auch für Plandaten. Die Erstellung solcher Tabellen wird durch eine klare Benutzerführung auch für den ungeübten Anwender vereinfacht.

Zusätzlich bietet Excel vielfältige Möglichkeiten, die Auftrags- und Leistungsdaten grafisch aussagekräftig aufzubereiten und die **Grafiken** auch direkt an Pivot-Tabellen zu koppeln. Farbige Balken- und Liniendiagramme visualisieren Strukturen und Entwicklungen und decken so Auffällig- und Unstimmigkeiten bei der Auftragsplanung und -kalkulation auf.

Kanzleimonitoring im Rahmen der tse:nit Kanzleiorganisation bedeutet:

- umfassende Auftrags- und Leistungsstatistiken
- laufend aktualisierbare Datenzugriffe
- Fokus auf wesentliche Auswertungsdaten
- flexible Gestaltung der Auswertungen

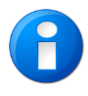

Für (ehemalige) Curadata-Classic-Anwender: Die hier beschriebenen Möglichkeiten des Kanzleimonitoring stellen die Umsetzung des Curadata-Ordners 2.5 dar. Die Erstellung von KOrg-Statistiken ist jedoch wesentlich flexibler und umfangreicher und geht über das hinaus, was Curadata in diesem Bereich leisten konnte.

Grundlage für ein flexibles Kanzleimonitoring sind gezielte Zugriffe auf die tse:nit Datenbank. Über diese Datenbankzugriffe können Excel-Tabellen direkt auf den Datenbestand in der Datenbank zugreifen, um aussagekräftige Auswertungen aufzustellen.

Dabei ergeben sich drei verschiedene Auswertungstypen:

- 1. "einfache" Listen mit Teilergebnissen
- 2. Pivot-Tabellen
- 3. Pivot-Charts (..., auf die in dieser Dokumentation nicht näher eingegangen wird.)

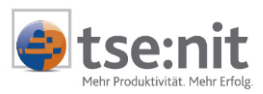

#### Beispiel für eine einfache Liste mit Teilergebnissen:

| ManNr   | Mandant          | Auf | Ang | l Angelegenheit         | Abrechnungszus  | t IstGebuehr | Auslagen | PlanGebuehr | IstKosten | SollUmsatz | PlanKosten |
|---------|------------------|-----|-----|-------------------------|-----------------|--------------|----------|-------------|-----------|------------|------------|
| 1       | Dorn, Eberhard   | 4   | 1   | Enkommensteuer          | fakturiert      | 1.605,10     | •        | 1.600,00    | 820,00    | 1.640,00   | 950,00     |
| 1       | Dorn, Eberhard   | 4   | 1   | Enkommensteuer          | fakturiert      | 1.135,80     |          | 1.600,00    | 725,00    | 1.450,00   | 950,00     |
| 1       | Dorn, Eberhard   | 4   | 1   | Enkommensteuer          | freigegeben     | 1.135,80     |          | 1.600,00    | 2.425,00  | 4.850,00   | 950,00     |
| 1       | Dorn, Eberhard   | 5   | 1   | Rat oder Auskunft       | fakturiert      | 850,00       |          | 0,00        | 350,00    | 700,00     | 0,00       |
| 1       | Dorn, Eberhard   | 5   | 1   | Rat oder Auskunft       | freigegeben     | 850,00       |          | 0,00        | 350,00    | 700,00     | 0,00       |
| 1       | Dorn, Eberhard   | 6   | 25  | EDV-Beratung            | fakturiert      | 330,00       |          | 0,00        | 105,00    | 177,00     | 0,00       |
| 1       | Dorn, Eberhard   | 6   | 25  | EDV-Beratung            | fakturiert      | 220,00       |          | 0,00        | 70,00     | 118,00     | 0,00       |
| 1       | Dorn, Eberhard   | 6   | 25  | EDV-Beratung            | freigegeben     | 385,00       |          | 0,00        | 80,00     | 130,00     | 0,00       |
| 1 Ergeb | nis              |     |     |                         |                 | 6.511,70     | 0,00     | 4.800,00    | 4.925,00  | 9.765,00   | 2.850,00   |
| 2       | Pizza-Express Ve | 9 1 | 1   | Buchführungsarbeiten    | nicht berechnet | 0,00         |          | 0,00        |           |            | 999.999,00 |
| 2       | Pizza-Express Ve | : 1 | 1   | Buchführungsarbeiten    | freigegeben     | 81,20        |          | 0,00        |           |            | 0,00       |
| 2 Ergeb | nis              |     |     |                         |                 | 81,20        | 0,00     | 0,00        | 0,00      | 0,00       | 999.999,00 |
| 10      | Schenk, Rainer   | 1   | 1   | Buchführungsarbeiten    | berechnet       | 1.050,00     |          | 1.050,00    |           |            | 750,00     |
| 10      | Schenk, Rainer   | 1   | 1   | Buchführungsarbeiten    | berechnet       | 1.050,00     |          | 1.050,00    |           |            | 750,00     |
| 10      | Schenk, Rainer   | 1   | 1   | Buchführungsarbeiten    | berechnet       | 1.050,00     |          | 1.050,00    |           |            | 750,00     |
| 10      | Schenk, Rainer   | 1   | 1   | Buchführungsarbeiten    | berechnet       | 1.050,00     |          | 1.050,00    |           |            | 750,00     |
| 10      | Schenk, Rainer   | 1   | 1   | Buchführungsarbeiten    | berechnet       | 1.050,00     |          | 1.050,00    |           |            | 750,00     |
| 10      | Schenk, Rainer   | 1   | 1   | Buchführungsarbeiten    | berechnet       | 1.050,00     |          | 1.050,00    |           |            | 750,00     |
| 10      | Schenk, Rainer   | 1   | 1   | Buchführungsarbeiten    | berechnet       | 1.050,00     |          | 1.050,00    |           |            | 750,00     |
| 10      | Schenk, Rainer   | 1   | 1   | Buchführungsarbeiten    | berechnet       | 1.050,00     |          | 1.050,00    |           |            | 750,00     |
| 10      | Schenk, Rainer   | 1   | 1   | Buchführungsarbeiten    | berechnet       | 1.050,00     |          | 1.050,00    |           |            | 750,00     |
| 10      | Schenk, Rainer   | 1   | 1   | Buchführungsarbeiten    | berechnet       | 1.050,00     |          | 1.050,00    |           |            | 750,00     |
| 10      | Schenk, Rainer   | 1   | 1   | Buchführungsarbeiten    | berechnet       | 1.050,00     |          | 1.050,00    |           |            | 750,00     |
| 10      | Schenk, Rainer   | 1   | 1   | Buchführungsarbeiten    | berechnet       | 1.050,00     |          | 1.050,00    |           |            | 750,00     |
| 10      | Schenk, Rainer   | 4   | 60  | Vorarbeiten zur Übersch | u freigegeben   | 850,00       | 71,24    | 850,00      | 292,50    | 780,00     | 600,00     |
| 10      | Schenk, Rainer   | 4   | 60  | Vorarbeiten zur Übersch | u freigegeben   | 850,00       | 50,09    | 850,00      | 371,25    | 810,00     | 600,00     |
| 10      | Schenk, Rainer   | 4   | 60  | Vorarbeiten zur Übersch | u freigegeben   | 850,00       | 44,11    | 850,00      | 459,38    | 768,75     | 600,00     |
| 10      | Schenk, Rainer   | 4   | 60  | Vorarbeiten zur Übersch | u berechnet     | 850,00       |          | 850,00      |           |            | 600,00     |
| 10      | Schenk, Rainer   | 4   | 1   | Enkommensteuer          | fakturiert      | 442,80       |          | 450,00      | 235,00    | 470,00     | 290,00     |

#### Beispiel für eine Pivot-Tabelle:

| Summe - Ist Gebuehr          |          | Jahr       |            |            |            |          |                |
|------------------------------|----------|------------|------------|------------|------------|----------|----------------|
| Mandant                      | Auftrag  | 1998       | 1999       | 2000       | 2001       | 2002     | Gesamtergebnis |
| Armati GmbH                  | Beratung | 2.500,00   | 6.100,00   | 6.800,00   | 0,00       |          | 15.400,00      |
|                              | Bilanz   | 6.626,30   | 7.709,60   | 8.590,50   | 0,00       |          | 22.926,40      |
|                              | FiBu     | 19.958,40  | 26.909,40  | 31.491,60  | 30.760,80  |          | 109.120,20     |
|                              | Lohn     | 2.046,00   | 2.046,00   | 2.046,00   | 3.486,00   | 1.440,00 | 11.064,00      |
|                              | Steuern  | 8.658,00   | 16.340,60  | 18.795,60  | 997,60     |          | 44.791,80      |
| Armati GmbH Ergebnis         |          | 39.788,70  | 59.105,60  | 67.723,70  | 35.244,40  | 1.440,00 | 203.302,40     |
| Dorn, Eberhard               | Beratung |            | 850,00     | 850,00     |            |          | 1.700,00       |
|                              | sonstige | 330,00     | 220,00     | 385,00     |            |          | 935,00         |
|                              | Steuern  | 1.605,10   | 1.135,80   | 1.135,80   |            |          | 3.876,70       |
| Dorn, Eberhard Ergebnis      | •        | 1.935,10   | 2.205,80   | 2.370,80   |            |          | 6.511,70       |
| Großsonnenthal GmbH          | Bilanz   | 13.080,50  | 13.680,50  | 13.898,60  | 9.380,50   |          | 50.040,10      |
|                              | FiBu     | 45.288,00  | 45.288,00  | 45.288,00  | 45.288,00  |          | 181.152,00     |
|                              | Steuern  | 13.212,60  | 14.073,60  | 17.211,00  | 6.138,00   |          | 50.635,20      |
| Großsonnenthal GmbH Ergeb    | nis      | 71.581,10  | 73.042,10  | 76.397,60  | 60.806,50  |          | 281.827,31     |
| Pizza-Express Venezia        | FiBu     |            |            |            | 81,20      |          | 81,20          |
| Pizza-Express Venezia Ergebn | is       |            |            |            | 81,20      |          | 81,20          |
| Schenk, Rainer               | Beratung | 0,00       | 0,00       | 0,00       |            |          | 0,00           |
|                              | FiBu     |            |            |            | 12.600,00  |          | 12.600,00      |
|                              | Steuern  | 3.507,60   | 3.417,40   | 3.588,60   | 2.472,30   |          | 12.985,90      |
| Schenk, Rainer Ergebnis      |          | 3.507,60   | 3.417,40   | 3.588,60   | 15.072,30  |          | 25.585,90      |
| Gesamtergebnis               |          | 116.812,50 | 137.770,90 | 150.080,70 | 111.204,40 | 1.440,00 | 517.308,51     |

#### Beispiel für einen **Pivot-Chart**:

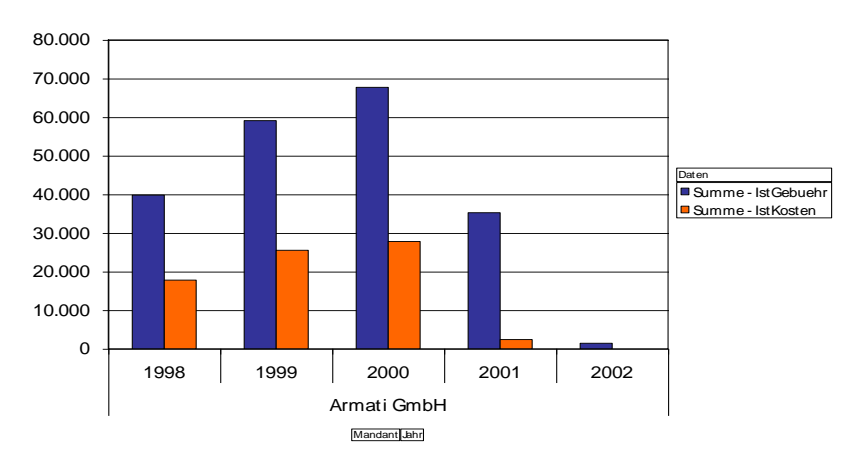

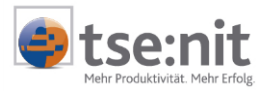

# 2 Technische Grundlagen & Installation

Der Datenzugriff der KOrg-Statistiken mit Excel basiert auf einem parallelen, nicht konkurrierenden und nur lesenden Datenbankzugriff.

"Parallel" bedeutet: Der Datenbankzugriff erfolgt nicht über den gleichen Mechanismus wie tse:nit, sondern über einen auf dem PC eingerichteten ODBC-Treiber. Auf dem PC muss daher nicht zwingend tse:nit installiert sein; es ist lediglich ein (Netz-)Zugang auf die tse:nit Datenbank erforderlich.

"Nicht konkurrierend" bedeutet: tse:nit und Excel können gleichzeitig ohne Kollisionen auf die Datenbank zugreifen.

"Nur lesend" bedeutet: Die KOrg-Statistiken greifen nur lesend auf den Datenbestand zu. Es können keine Daten über diesen Weg in die Datenbank geschrieben werden. Dateneingabe und Datenerfassung erfolgen ausschließlich über tse:nit.

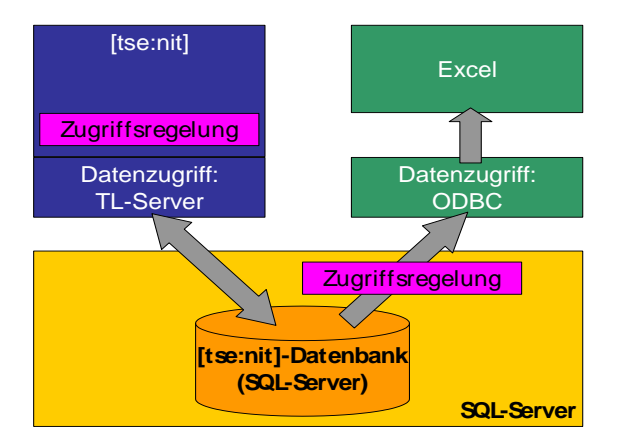

Die Einrichtung des Kanzleimonitorings besteht aus zwei unabhängigen Schritten:

- 1. Einrichten eines ODBC-Treibers für den Zugriff auf die SQL Server-Datenbank
- 2. Erstellen von KOrg-Statistiken in Excel

Die erforderlichen Sichten werden über das Datenupdate der Lizenzierung entsprechend installiert. Detaillierte Hinweise zur Vergabe der Benutzerrechte und zum Einrichten des ODBC-Treibers sind in der Dokumentation ADMINISTRATION DER DATENBANKSICHTEN erläutert. Sie finden diese Dokumentation auf unserer Produkt-CD.

Zurzeit werden die folgenden Sichten angeboten:

| Sicht                   | Auswertbare Daten                                                                                         |
|-------------------------|----------------------------------------------------------------------------------------------------|
| vKORGAuftrag            | Statistiken der tse:nit Auftragsliste                                                                     |
| vKORGLeistung           | Statistiken der tse:nit Leistungsübersicht                                                                |
| vKORGUmsatzanteil       | Statistiken der tse:nit Auftragsliste und Leistungsübersicht zur<br>mitarbeiterbezogenen Umsatzaufteilung |
| vKORGBuchungssatz       | Anzahl der Buchungssätze                                                                                  |
| vKORGMandantInfoAuftrag | Statistiken der tse:nit Auftragsliste und Mandantenstammdaten (nur tse:nit <i>enterprise</i> )            |
| vKORGEinzelVorschuss    | Statistiken über in der Auftragskarte erfassten Einzel-Vorschüsse                                         |
| vKORGAngelegenheit      | Ausgabe der Angelegenheiten-Stammdaten                                                                    |

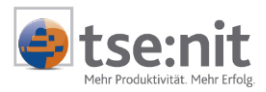

# 3 Erstellen von KOrg-Statistiken in Excel

Über externe Datenzugriffe, die über den ODBC-Treiber direkt auf die Sichten in der tse:nit Datenbank zugreifen, können Daten in Excel-Tabellen eingelesen und weiter bearbeitet werden.

### 3.1 Erstellen von einfachen Listen

Die einfachen Listen können prinzipiell auch in tse:nit mit den Dokumenten AUFTRAGSLISTE und LEISTUNGSÜBERSICHT erstellt werden. Die KOrg-Statistiken in Excel bieten zusätzlich bereits berechnete Werte: Deckungsbeiträge und Plan-Ist-Abweichungen.

- ⇒ <u>1. Schritt:</u> leeres Excel-Dokument öffnen
- ⇒ 2. Schritt: Menü Daten | Externe Daten | Neue Abfrage erstellen... auswählen
- ⇒ <u>3. Schritt:</u> Datenquelle **10IT-KORG** auswählen mit [OK] bestätigen Der Query-Assistent wird gestartet.

| enquelle auswählen                                                      | ?                |
|-------------------------------------------------------------------------|------------------|
| Datenbanken Abfragen OLAP-Cubes                                         | OK               |
| <neue datenquelle=""></neue>                                            | Abbrechen        |
| dBASE-Dateien*<br>Excel-Dateien*                                        | Durchsuchen.     |
| LocalServer*<br>Microsoft Access-Datenbank*<br>Visuel ExtPac Detenbank* | <u>O</u> ptionen |
| Visual FoxPro-Datenbank"<br>Visual FoxPro-Tabellen*                     | <u>L</u> öschen  |
| 킨 더 Ouen Assistantes en Estallum /Paulaitumoue                          |                  |

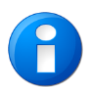

Sollte hier eine Fehlermeldung mit dem Hinweis "kein Zugriff auf die Datenbank" erscheinen, dann verfügt der angemeldete Anwender nicht über die erforderlichen Zugriffsrechte. Der Vorgang bricht dann an dieser Stelle ab.

| Query-Assistent - Spalten auswählen                                                         | X                                                                                                    |
|---------------------------------------------------------------------------------------------|----------------------------------------------------------------------------------------------------|
| Welche Spalten sollen in die Abfrage eingeschlossen wer<br>Verfügbare Tabellen und Spalten: | rden?<br>Spalten in Ihrer Abfrage:<br>KanzNr<br>Kanzlei<br>KanzkST<br>PatherNr<br>PatherKST<br>MitNr |
| ☑         ✓orschau anzeigen         □ptionen                                                | < <u>Zurück Weiter≻</u> Abbrechen                                                                    |

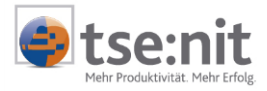

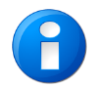

In den weiteren Schritten wird am Beispiel der Sicht VKORGAUFTRAG die Erstellung einer KOrg-Auftragsstatistik erläutert. Mit der gleichen Vorgehensweise können auch die anderen Statistiken erstellt werden.

⇒ <u>5. Schritt:</u> **Datenfilterungen** einstellen (dann [Weiter])

Es können mehrere Filter mit UND- bzw. ODER-Verknüpfungen gesetzt werden. Wenn keine jahresübergreifenden Statistiken erstellt werden sollen, ist es sinnvoll, den Filter auf das gewünschte Jahr zu setzen, z.B. ist gleich 2001. Ein Zeitraum kann daher mit zwei Filtern dargestellt werden.

#### Beispiel:

Eingrenzen des Zeitraums von 1999 bis 2001

((Jahr ist größer oder gleich 1999) UND (Jahr ist kleiner oder gleich 2001))

| Query-Assistent - Daten filtern 🔀                                                                                                    | Query-Assistent - Daten filtern                                                                                                    |
|----------------------------------------------------------------------------------------------------|----------------------------------------------------------------------------------------------------|
| Um nur bestimmte Zeilen in Ihre Abfrage einzuschließen, können Sie die Daten filtern.<br>Klicken Sie auf Weiter', wenn die Daten nicht sortiett werden sollen.<br>Zu filternde Spalte: Nur Zeilen einschließen, in denen:<br>MitKST<br>Markti<br>MarkST<br>Aufthr<br>Aufthr<br>Aufthraf<br>Aufthraf<br>Aufthraf<br>Aufthrafternin<br>Termin | Um nur bestimmte Zeilen in Ihre Abfrage einzuschließen, können Sie die Daten filtern.<br>Klicken Sie auf Weiter', wenn die Daten nicht sortiert werden sollen.<br>Zu filternde Spaate:<br>Nur Zeilen einschließen, in denen:<br>Auffrag<br>AngNr<br>Auffrag<br>AngNr<br>Auffrage<br>Auffrage |
| Zurück         Weiter >         Abbrechen                                                                                                    | Qurück         Weiter >         Abbrechen                                                                                                    |

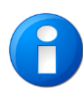

Bei großen Datenbeständen ist zu empfehlen, die Datenmenge über den oben beschriebenen Datenfilter einzuschränken. Damit kann verhindert werden, dass Timeout-Fehler auftreten bzw. der Datenspeicher von Excel überläuft. Zudem verbessern Sie dadurch die Abfragegeschwindigkeit für die Aktualisierung der Daten.

#### ⇒ <u>6. Schritt:</u> Sortierreihenfolge einstellen (dann [Weiter])

Die Sortierstufen können mehrstufig festgelegt werden, z.B. aufsteigend nach Mandantennummern, dann absteigend nach Auftragsjahren.

| uery-Assistent - Sortierreihenfolge<br>Geben Sie an, wie die Daten sottiet werden sollen.<br>Klicken Sie auf Weiter, wenn die Daten nicht sotliet we | rden sollen                                |
|----------------------------------------------------------------------------------------------------|--------------------------------------------|
| Sortieren nach<br>ManNr                                                                                                    | Aufsteigend                                |
| dann nach<br>AufJahr                                                                                                    | C Aufsteigend<br>Aufsteigend               |
| dann nach                                                                                                    | Aufsteigend<br>Absteigend                  |
|                                                                                                    | < <u>Z</u> urück <u>W</u> eiter> Abbrechen |

⇒ <u>7. Schritt:</u> **Datenzugriff** fertig stellen (dann [Fertig stellen])

Die voreingestellte Option DATEN AN EXCEL ZURÜCKGEBEN sollte ausgewählt bleiben.

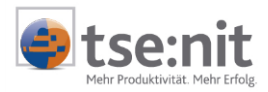

| Query-Assistent - Fertig stellen                           | × |
|------------------------------------------------------------|---|
| Wie soll fortgefahren werden?                              |   |
| Daten an Microsoft Excel zurückgeben     Abfrage speichern |   |
| C Daten in Microsoft Query bearbeiten oder ansehen         |   |
| C Einen OLAP-Cube aus dieser Abfrage <u>e</u> rstellen     |   |
|                                                            |   |
|                                                            |   |
|                                                            |   |
|                                                            |   |
|                                                            | - |
| < <u>Zurück</u> Fertig stellen Abbrechen                   |   |

#### 8. Schritt: Daten in Excel-Arbeitsblatt einfügen (dann [OK]) Die voreingestellte Option BESTEHENDES ARBEITSBLATT: sollte ausgewählt bleiben. Die angegebene Zelle verweist auf die linke obere Ecke der einzufügenden Datenliste.

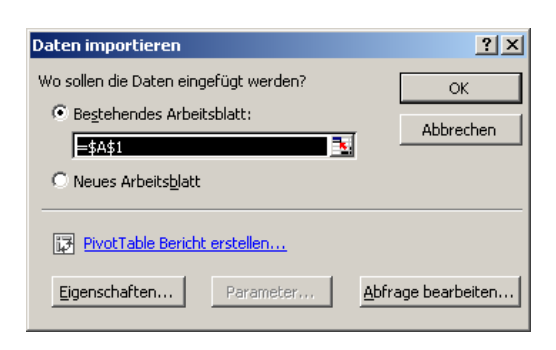

⇔

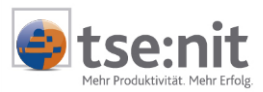

Die Daten werden zunächst als "einfache Liste" eingefügt.

| 🔀 Mi   | crosoft | Excel - Mappe2    |            |                   |                             |                                                             |          |         |         |              |                                 |                          | _ 8 ×                            |
|--------|---------|-------------------|------------|-------------------|-----------------------------|-------------------------------------------------------------|----------|---------|---------|--------------|---------------------------------|--------------------------|----------------------------------|
|        | Datei B | Bearbeiten Ansio  | tt Einf    | fügen For         | ma <u>t</u> E <u>x</u> tras | Daten Eenster 2                                             |          |         |         |              |                                 | Frage hier eingeber      | • - 5 ×                          |
|        | 🗃 🔛     | a 😼 🖨 尾           | 3 💖        | X 🖻 🛍             | • 🛷 🗠 •                     | · · · · 🍓 Σ • 🔀 🏄 👬 👬 🖓 100% • 🕐 🚬                          | Arial    |         | • 10 •  | FKU          |                                 | @€%∞%⊈                   | - <u>A</u> - <u>A</u> - <u>3</u> |
|        | A1      | ▼ f <sub>x</sub>  | ManNi      | r                 |                             |                                                             |          |         |         |              |                                 |                          |                                  |
|        | Α       | В                 | C          | D                 | E                           | F                                                           | G        | Н       | 1       | J            | K                               | L                        | M                                |
| 1      | ManNr   | Mandant           | AufNr      | Auftrag           | AngNr Ang                   | elegenheit                                                  | AufMonat | AufJahr | Termin  | Annahmeda    | tum Arbeitszu                   | istand Abrechnungszustar | nd RgDatum                       |
| 53     | 1       | Dorn, Eberhard    | 1          | FiBu              | 31 Buch                     | hführung nach kontierten Belegen Land- und Forstwirtsch     | 11       | 2002    | 11/2002 | 11.11.2002 0 | 0:00 angelegt                   | fakturiert               | 05.12.2002                       |
| 54     | 1       | Dorn, Eberhard    | 1          | FiBu              | 34 Hilfel                   | leistung bei Buchführung Land- und Forstwirtschaft          | 11       | 2002    | 11/2002 | 11.11.2002 0 | 0:00 angelegt                   | nicht berechnet          |                                  |
| 55     | 1       | Dom, Eberhard     | 1          | FiBu              | 35 Erfas                    | ssung der Anfangswerte Land- und Forstwirtschaft            | 11       | 2002    | 11/2002 | 11.11.2002 0 | 0:00 angelegt                   | nicht berechnet          | _                                |
| 56     | 1       | Dom, Eberhard     | 2          | 2 Lohn            | 5 Hilfel                    | leistung bei Lohnbuchführung                                | 10       | 2002    | 10/2002 | 10.10.2002 0 | U:UU angelegt                   | nicht berechnet          |                                  |
| 5/     | 1       | Dom, Ebernard     | 2          | Lonn              | 2 Lonn                      | habrechnung                                                 | 11       | 2002    | 0,0000  | 11.11.2002.0 | U:UU angelegt                   | nicht berechnet          | 25.11.2002                       |
| 58     | 1       | Dom, Ebernard     |            | FIBU              | 4 Bucr                      | nfunrung nach erstellten ⊏ingaben für die Datenverarbeitu   | 9        | 2002    | 9/2002  | 28.10.2002.0 | U:UU angelegt                   | fakturiert               | 25.11.2003                       |
| 60     | 10      | Schook Poince     | 4          | Steuern           | 23 Antra<br>60 Vora         | ag au Kapitaleriragsteuer<br>whoiten zur Üherschussrechnung | 11       | 2002    | C/1009  | 10.11.2002.0 | 0.00 angelegt<br>0:00 in Arboit | fakturien                | 25.11.2003                       |
| 61     | 10      | Schonk, Rainer    | · ·        | Stouorn           | 1 Eink                      | ammanctouor                                                 | 12       | 1999    | 12/1998 | 28.02.1999.0 | 0:00 in Arbeit                  | fakturiert               | 27.04.1999                       |
| 62     | 10      | Schenk, Rainer    | r 4        | Steuern           | 5 Gene                      | erhesteuer nach Ertran                                      | 12       | 1998    | 12/1998 | 26.02.1999.0 | 0:00 in Arbeit                  | fakturiert               | 27.04.1999                       |
| 63     | 10      | Schenk Rainer     | r 4        | Steuern           | 9 Ums                       | atzsteuer                                                   | 12       | 1998    | 12/1998 | 26.02.1999.0 | 0:00 in Arheit                  | fakturiert               | 27 04 1999                       |
| 64     | 10      | Schenk, Rainer    | r 4        | Steuern           | 52 Über                     | rschussermittlung Gewerbe                                   | 12       | 1998    | 12/1998 | 26.02.1999.0 | 0:00 in Arbeit                  | fakturiert               | 09.12.2002                       |
| 65     | 10      | Schenk, Raine     | r 4        | Steuern           | 60 Vora                     | rbeiten zur Überschussrechnung                              | 12       | 1998    | 12/1998 | 26.02.1999.0 | 0:00 in Arbeit                  | fakturiert               | 09.12.2002                       |
| 66     | 10      | Schenk, Rainer    | r 4        | Steuern           | 60 Vora                     | rbeiten zur Überschussrechnung                              | 6        | 1999    | 6/1999  | 26.02.1999 0 | 0:00 in Arbeit                  | fakturiert               | 09.12.2002                       |
| 67     | 10      | Schenk, Rainer    | r 4        | Steuern           | 1 Eink                      | ommensteuer                                                 | 12       | 1999    | 12/1999 | 01.01.2000 0 | 0:00 in Arbeit                  | fakturiert               | 05.05.2000                       |
| 68     | 10      | Schenk, Rainer    | r 4        | Steuern           | 5 Gew                       | erbesteuer nach Ertrag                                      | 12       | 1999    | 12/1999 | 01.01.2000 0 | 0:00 in Arbeit                  | fakturiert               | 05.05.2000                       |
| 69     | 10      | Schenk, Raine     | r 4        | Steuern           | 9 Ums                       | atzsteuer                                                   | 12       | 1999    | 12/1999 | 01.01.2000 0 | 0:00 in Arbeit                  | fakturiert               | 05.05.2000                       |
| 70     | 10      | Schenk, Raine     | r 4        | Steuern           | 52 Über                     | rschussermittlung Gewerbe                                   | 12       | 1999    | 12/1999 | 01.01.2000 0 | 0:00 in Arbeit                  | fakturiert               | 09.12.2002                       |
| 71     | 10      | Schenk, Raine     | r 4        | Steuern           | 60 Vora                     | irbeiten zur Überschussrechnung                             | 12       | 1999    | 12/1999 | 26.02.1999 0 | 0:00 in Arbeit                  | fakturiert               | 09.12.2002                       |
| 72     | 10      | Schenk, Raine     | r 4        | Steuern           | 60 Vora                     | irbeiten zur Überschussrechnung                             | 6        | 2000    | 6/2000  | 01.01.2000 0 | 0:00 in Arbeit                  | fakturiert               | 09.12.2002                       |
| 73     | 10      | Schenk, Raine     | r 4        | Steuern           | 1 Eink                      | ommensteuer                                                 | 12       | 2000    | 12/2000 | 22.02.1999 0 | 0:00 in Arbeit                  | fakturiert               | 09.12.2002                       |
| 74     | 10      | Schenk, Raine     | r 4        | Steuern           | 5 Gew                       | erbesteuer nach Ertrag                                      | 12       | 2000    | 12/2000 | 01.01.2001 0 | 0:00 in Arbeit                  | fakturiert               | 09.12.2002                       |
| 75     | 10      | Schenk, Raine     | r 4        | Steuern           | 9 Ums                       | atzsteuer                                                   | 12       | 2000    | 12/2000 | 26.02.2001 0 | 0:00 in Arbeit                  | fakturiert               | 09.12.2002                       |
| 76     | 10      | Schenk, Raine     | r 4        | Steuern           | 52 Über                     | rschussermittlung Gewerbe                                   | 12       | 2000    | 12/2000 | 01.01.2001 0 | 0:00 in Arbeit                  | fakturiert               | 09.12.2002                       |
| 77     | 10      | Schenk, Raine     | r 4        | Steuern           | 60 Vora                     | irbeiten zur Überschussrechnung                             | 12       | 2000    | 12/2000 | 01.01.2000 0 | 0:00 in Arbeit                  | fakturiert               | 09.12.2002                       |
| 78     | 10      | Schenk, Raine     | r 4        | Steuern           | 60 Vora                     | irbeiten zur Uberschussrechnung                             | 6        | 2001    | 6/2001  | 01.01.2001 0 | 0:00 angelegt                   | fakturiert               | 02.01.2002                       |
| 79     | 10      | Schenk, Raine     | r 4        | Steuern           | 1 Eink                      | ommensteuer                                                 | 12       | 2001    | 12/2001 | 29.10.2002 0 | 0:00 angelegt                   | fakturiert               | 09.12.2002                       |
| 80     | 10      | Schenk, Rainei    | r 4        | Steuern           | 5 Gew                       | erbesteuer nach Ertrag                                      | 12       | 2001    | 12/2001 | 01.01.2002 0 | 0:00 angelegt                   | fakturiert               | 02.01.2002                       |
| 81     | 10      | Schenk, Rainei    | r 4        | Steuern           | 52 Uber                     | rschussermittlung Gewerbe                                   | 12       | 2001    | 12/2001 | 01.01.2002.0 | U:UU angelegt                   | fakturiert               | 02.01.2002                       |
| 82     | 10      | Schenk, Rainei    | r 4        | Steuern           | 60 Vora                     | irbeiten zur Oberschussrechnung                             | 12       | 2001    | 12/2001 | 01.01.2001 0 | U:UU angelegt                   | fakturiert               | 02.01.2002                       |
| 83     | 10      | Schenk, Rainel    | r I        | FIBU              | 1 Bucr                      | ntunrungsarbeiten                                           | 10       | 2002    | 172002  | 01.01.2002.0 | U:UU angelegt                   | berechnet                | 20.40.2002                       |
| 04     | 10      | Schenk, Rainel    | r 2        | 2 Lonn            | ∠ Lonn                      | tabrechnung                                                 | 10       | 2002    | 10/2002 | 28.10.2002.0 | U:UU angelegt                   | takturien                | 26.10.2002                       |
| 00     | 10      | Schenk, Rainer    | 1 3        | Dilanz<br>Stouorn | 1 Fink                      | ammanatouer                                                 | 12       | 2002    | 12/2002 | 20.11.2002.0 | 0.00 in Arbeit                  | folduriert               | 02.01.2002                       |
| 00     | 10      | Schenk, Rainer    | 1 4<br>7 A | Steuern           | 9 Lime                      | of intersteden                                              | 12       | 2002    | 12/2002 | 20.02.2003 0 | 0:00 angelegt                   | fakturiert               | 25.11.2002                       |
| 88     | 10      | Schenk, Raine     | r 1        | Steuern           | 54 Über                     | rechussermittlung nichtselbständige Arbeit - Steuernflicht  | 12       | 2002    | 12/2002 | 20.02.2003.0 | 0:00 angelegt                   | fakturiert               | 02.01.2002                       |
| 89     | 10      | Schenk Rainer     | r 4        | Steuern           | 56 Üher                     | schussermittlung Kanitalvermögen                            | 12       | 2002    | 12/2002 | 20.02.2003.0 | 0:00 angelegt                   | fakturiert               | 02.01.2002                       |
| 90     | 10      | Schenk Rainer     | r 2        | lohn              | 3 Lohn                      | ahrechnung nach Unterlagen                                  | 10       | 2002    | 10/2002 | 14 10 2002 0 | 0:00 angelegt                   | herechnet                |                                  |
| 91     | 20      | Großsonnentha     | al 1       | FiBu              | 1 Buch                      | hführungsarbeiten                                           | 1        | 1998    | 1/1998  | 03.02.1999 0 | 0:00 in Arbeit                  | fakturiert               | 02.01.2001                       |
| 92     | 20      | Großsonnentha     | al 1       | FiBu              | 1 Buch                      | hführungsarbeiten                                           | 2        | 1998    | 2/1998  | 03.02.1999.0 | 0:00 in Arbeit                  | fakturiert               | 02.01.2001                       |
| 93     | 20      | Großsonnentha     | al 1       | FiBu              | 1 Buch                      | hführungsarbeiten                                           | 3        | 1998    | 3/1998  | 03.02.1999 0 | 0:00 in Arbeit                  | fakturiert               | 02.01.2001                       |
| 94     | 20      | Großsonnentha     | al 1       | FiBu              | 1 Buch                      | hführungsarbeiten                                           | 4        | 1998    | 4/1998  | 03.02.1999 0 | 0:00 in Arbeit                  | fakturiert               | 02.01.2001                       |
| 95     | 20      | Großsonnentha     | al 1       | FiBu              | 1 Buch                      | hführungsarbeiten                                           | 5        | 1998    | 5/1998  | 03.02.1999 0 | 0:00 in Arbeit                  | fakturiert               | 02.01.2001                       |
| 96     | 20      | Großsonnentha     | al 1       | FiBu              | 1 Buch                      | hführungsarbeiten                                           | 6        | 1998    | 6/1998  | 03.02.1999 0 | 0:00 in Arbeit                  | fakturiert               | 02.01.2001                       |
| 97     | 20      | Großsonnentha     | al 1       | FiBu              | 1 Buch                      | hführungsarbeiten                                           | 7        | 1998    | 7/1998  | 03.02.1999 0 | 0:00 in Arbeit                  | fakturiert               | 02.01.2001                       |
| 98     | 20      | Großsonnentha     | al 1       | FiBu              | 1 Buch                      | hführungsarbeiten                                           | 8        | 1998    | 8/1998  | 03.02.1999 0 | 0:00 in Arbeit                  | fakturiert               | 02.01.2001                       |
| 99     | 20      | Großsonnentha     | al 1       | FiBu              | 1 Buch                      | hführungsarbeiten                                           | 9        | 1998    | 9/1998  | 03.02.1999 0 | 0:00 in Arbeit                  | fakturiert               | 02.01.2001                       |
| 100    | 20      | Großsonnentha     | al 1       | FiBu              | 1 Buch                      | hführungsarbeiten                                           | 10       | 1998    | 10/1998 | 03.02.1999 0 | 0:00 in Arbeit                  | fakturiert               | 02.01.2001                       |
| 101    | 20      | Großsonnentha     | al 1       | FiBu              | 1 Buch                      | hführungsarbeiten                                           | 11       | 1998    | 11/1998 | 03.02.1999 0 | 0:00 in Arbeit                  | fakturiert               | 02.01.2001                       |
| 102    | 20      | Großsonnentha     | al 1       | FiBu              | 2 Kont                      | lieren der Belege                                           | 11       | 1998    | 11/1998 | 05.12.2002 0 | 0:00 angelegt                   | fakturiert               | 08.01.2003                       |
| 103    | 20      | Großsonnentha     | al 1       | FiBu              | 1 Buch                      | hführungsarbeiten                                           | 12       | 1998    | 12/1998 | 03.02.1999 0 | 0:00 in Arbeit                  | fakturiert               | 02.01.2001                       |
| 4 4    | • н /т  | abelle1 / Tabelle | 92 /       |                   |                             |                                                             |          | 1       |         |              |                                 |                          |                                  |
| Bereit |         |                   |            |                   |                             |                                                             |          |         |         |              |                                 |                          | NF SCRL                          |

Teilergebnisse einstellen:

⇒ <u>9. Schritt:</u> Menü DATEN | TEILERGEBNISSE … auswählen Es erscheint der folgende Dialog.

| Teilergebnisse                                                                                                    | <u>?</u> × |  |  |  |  |  |  |
|----------------------------------------------------------------------------------------------------|------------|--|--|--|--|--|--|
| Gruppieren nach:                                                                                                    |            |  |  |  |  |  |  |
| ManNr                                                                                                    | •          |  |  |  |  |  |  |
| Unter Verwendung von:                                                                                                    |            |  |  |  |  |  |  |
| Summe                                                                                                    | •          |  |  |  |  |  |  |
| Teilergebnis addieren zu:                                                                                                    |            |  |  |  |  |  |  |
| ✓ IstKosten                                                                                                    | <b>_</b>   |  |  |  |  |  |  |
| IV SoliUmsatz<br>IV PlanGebuehr                                                                                                    | -          |  |  |  |  |  |  |
| I✓ PlanGebuehr         I✓ Vorhandene Teilergebnisse ersetzen         Seitenumbrüche zwischen Gruppen einfügen         I✓ Ergebnisse unterhalb der Daten anzeigen |            |  |  |  |  |  |  |
| Alle <u>e</u> ntfernen OK                                                                                                    | Abbrechen  |  |  |  |  |  |  |

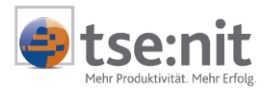

- ⇒ <u>10. Schritt:</u> GRUPPIEREN auswählen
- ➡ <u>11. Schritt:</u> UNTER VERWENDUNG VON SUMME auswählen Je nach Zielsetzung kann hier aber auch UNTER VERWENDUNG VON MITTELWERT ausgewählt werden.
- ⇒ <u>12. Schritt:</u> Spalten auswählen, für die Teilergebnisse bzw. Summen gebildet werden sollen (dann [OK])

Als Ergebnis erscheint eine gruppierte Liste mit Teilergebnissen. Über die [+]- und [-]-Symbole am linken Bildrand können Detailzeilen auf- und zugeklappt bzw. ent- und verdichtet werden.

| M 🔛  | licrosol                                                                                                 | t Excel - Mappe2      |               |       |                                                              |            |            |           |           |          |                | _ 8 × |  |
|------|----------------------------------------------------------------------------------------------------|-----------------------|---------------|-------|--------------------------------------------------------------|------------|------------|-----------|-----------|----------|----------------|-------|--|
|      | 🗿 Datei Bearbeiten Arsicht Enfügen Format Extras Daten Eerster 2 - 🗸 - 🕹                                 |                       |               |       |                                                              |            |            |           |           |          |                |       |  |
|      | □ ☞ 🖬 🖂 戦 👙 🕼 ♥ メ 🛍 隠・グ い・ロ・ 🍓 Σ・湿 針 科 🏨 🤴 100% ㅋ 및 . Arial 🔹 ㅋ 10 ㅋ F ℋ 🗉 三 三 三 国 寥 € ※ 000 % 岸 🗉・ダ・ム・" |                       |               |       |                                                              |            |            |           |           |          |                |       |  |
|      | AD38                                                                                                    | ▼ fx                  |               |       |                                                              |            |            |           |           | ,00      |                | _     |  |
| 1 2  | 3                                                                                                    | A B                   |               | F     | F                                                            | 11         | W          | 7         | ΔΔ        | AB       | AC             |       |  |
|      | 1                                                                                                    | ManNr Mandant         | AufNr Auftrag | AnaNr | Angelegenheit                                                | SollUmsatz | PlanKosten | IstDB     | SellDB    | PlanDB   | PlanistGebuehr | Plar  |  |
| T    | · 53                                                                                                    | 1 Dom Eherhard        | 1 FiBu        | 31    | Buchführung nach kontierten Belegen Land- und Eorstwirtsch   |            | 0.00       | 10.00     | 10.00     | 0.00     | -10.00         |       |  |
|      | · 54                                                                                                    | 1 Dom Eherhard        | 1 FiBu        | 34    | Hilfeleistung hei Buchführung Land- und Enrstwirtschaft      |            | 0,00       | 0.00      | 0.00      | 0.00     | 0.00           |       |  |
|      | · 55                                                                                                    | 1 Dorn, Eberhard      | 1 FiBu        | 35    | Erfassung der Anfangswerte Land- und Forstwirtschaft         |            | 0.00       | 0.00      | 0.00      | 0.00     | 0.00           |       |  |
|      | · 56                                                                                                    | 1 Dorn, Eberhard      | 2 Lohn        | 5     | Hilfeleistung bei Lohnbuchführung                            |            | 0.00       | 0.00      | 0.00      | 0.00     | 0.00           |       |  |
|      | · 57                                                                                                    | 1 Dorn, Eberhard      | 2 Lohn        | 2     | Lohnabrechnung                                               |            | 0.00       | 0.00      | 0.00      | 0.00     | 0.00           |       |  |
|      | · 58                                                                                                    | 1 Dorn, Eberhard      | 1 FiBu        | 4     | Buchführung nach erstellten Eingaben für die Datenverarbeitu |            | 0.00       | 349.60    | 349.60    | 0.00     | -349.60        |       |  |
|      | · 59                                                                                                    | 1 Dorn, Eberhard      | 4 Steuern     | 23    | Antrag auf Kapitalertragsteuer                               |            | 0.00       | 29.75     | 29.75     | 0.00     | -29.75         |       |  |
| 11 - | 60                                                                                                    | 1 Summe               |               |       |                                                              | 4.219,67   |            |           |           |          |                |       |  |
| ПГ   | · 61                                                                                                    | 10 Schenk, Rainer     | 4 Steuern     | 60    | Vorarbeiten zur Überschussrechnung                           | 398,84     | 306,78     | 285,04    | 35,76     | 127,82   | 0,00           |       |  |
|      | · 62                                                                                                    | 10 Schenk, Rainer     | 4 Steuern     | 1     | Einkommensteuer                                              | 240.32     | 148.27     | 106.26    | -13.91    | 81.81    | 3.68           |       |  |
|      | · 63                                                                                                    | 10 Schenk, Rainer     | 4 Steuern     | 5     | Gewerbesteuer nach Ertrag                                    | 184.07     | 148.27     | 120.06    | 28.01     | 56.24    | -7.57          |       |  |
|      | · 64                                                                                                    | 10 Schenk, Rainer     | 4 Steuern     | 9     | Umsatzsteuer                                                 | 286.34     | 204,52     | 159,79    | 16.61     | 117.60   | 19.17          |       |  |
|      | · 65                                                                                                    | 10 Schenk, Rainer     | 4 Steuern     | 52    | Überschussermittlung Gewerbe                                 | 184,08     | 127.82     | 75,39     | -1.29     | 81,81    | 26.84          |       |  |
|      | · 66                                                                                                    | 10 Schenk, Rainer     | 4 Steuern     | 60    | Vorarbeiten zur Überschussrechnung                           | 383,50     | 306,78     | 258,85    | 51,10     | 127,82   | 0,00           |       |  |
|      | · 67                                                                                                    | 10 Schenk, Rainer     | 4 Steuern     | 60    | Vorarbeiten zur Überschussrechnung                           | 414,18     | 175,75     | 244,79    | 20,42     | 258,85   | 0,00           |       |  |
|      | · 68                                                                                                    | 10 Schenk, Rainer     | 4 Steuern     | 1     | Einkommensteuer                                              | 223,69     | 148,27     | 100,23    | -11,61    | 81,81    | 18,00          |       |  |
|      | · 69                                                                                                    | 10 Schenk, Rainer     | 4 Steuern     | 5     | Gewerbesteuer nach Ertrag                                    | 255.65     | 148.27     | 114.53    | -13.30    | 56.25    | -37.83         |       |  |
|      | · 70                                                                                                    | 10 Schenk, Rainer     | 4 Steuern     | 9     | Umsatzsteuer                                                 | 306,78     | 153,39     | 100.88    | -52.51    | 112,48   | 11.60          |       |  |
|      | · 71                                                                                                    | 10 Schenk, Rainer     | 4 Steuern     | 52    | Überschussermittlung Gewerbe                                 | 222.43     | 107.40     | 21.13     | -53.04    | 75.39    | 13.40          |       |  |
|      | · 72                                                                                                    | 10 Schenk, Rainer     | 4 Steuern     | 60    | Vorarbeiten zur Überschussrechnung                           | 444,86     | 189,81     | 193,68    | -10,26    | 244,79   | 0.00           |       |  |
|      | · 73                                                                                                    | 10 Schenk, Rainer     | 4 Steuern     | 60    | Vorarbeiten zur Überschussrechnung                           | 393,05     | 240,92     | 199,76    | 41,55     | 193,68   | 0.00           |       |  |
|      | · 74                                                                                                    | 10 Schenk, Rainer     | 4 Steuern     | 1     | Einkommensteuer                                              | 223.69     | 148.27     | 128.87    | 17.03     | 102.26   | 9.81           |       |  |
|      | · 75                                                                                                    | 10 Schenk, Rainer     | 4 Steuern     | 5     | Gewerbesteuer nach Ertrag                                    | 204.52     | 148.27     | 124.14    | 21.88     | 56.25    | -21.88         |       |  |
|      | · 76                                                                                                    | 10 Schenk, Rainer     | 4 Steuern     | 9     | Umsatzsteuer                                                 | 255.65     | 204.52     | 175.12    | 47.29     | 117.59   | 19.17          |       |  |
|      | · 77                                                                                                    | 10 Schenk, Rainer     | 4 Steuern     | 52    | Überschussermittlung Gewerbe                                 | 222.43     | 148.26     | 47.31     | -26.86    | 21.13    | -26.18         |       |  |
|      | · 78                                                                                                    | 10 Schenk, Rainer     | 4 Steuern     | 60    | Vorarbeiten zur Überschussrechnung                           | 475,54     | 234,84     | 177,07    | -40,94    | 199,76   | 0,00           |       |  |
|      | · 79                                                                                                    | 10 Schenk, Rainer     | 4 Steuern     | 60    | Vorarbeiten zur Überschussrechnung                           |            | 257.53     | 434,60    | 434.60    | 177.07   | 0.00           |       |  |
|      | · 80                                                                                                    | 10 Schenk, Rainer     | 4 Steuern     | 1     | Einkommensteuer                                              |            | 0,00       | 212,10    | 212,10    | 0,00     | -212,10        |       |  |
|      | · 81                                                                                                    | 10 Schenk, Rainer     | 4 Steuern     | 5     | Gewerbesteuer nach Ertrag                                    |            | 127,83     | 212,08    | 212,08    | 114,52   | 30,27          |       |  |
|      | · 82                                                                                                    | 10 Schenk, Rainer     | 4 Steuern     | 52    | Überschussermittlung Gewerbe                                 |            | 148,26     | 182,79    | 182,79    | 47,31    | 12,78          |       |  |
|      | · 83                                                                                                    | 10 Schenk, Rainer     | 4 Steuern     | 60    | Vorarbeiten zur Überschussrechnung                           |            | 0,00       | 434,60    | 434,60    | 434,60   | 0,00           |       |  |
|      | · 84                                                                                                    | 10 Schenk, Rainer     | 1 FiBu        | 1     | Buchführungsarbeiten                                         |            | 0,00       | 536,86    | 536,86    | 536,86   | 0,00           |       |  |
|      | · 85                                                                                                    | 10 Schenk, Rainer     | 2 Lohn        | 2     | Lohnabrechnung                                               |            | 0,00       | 0,00      | 0,00      | 0,00     | 0,00           |       |  |
|      | · 86                                                                                                    | 10 Schenk, Rainer     | 3 Bilanz      | 1     | Aufstellung Jahresabschluss                                  | 2.147,40   | 0,00       | -1.073,76 | -2.147,40 | 0,00     | 0,00           |       |  |
|      | · 87                                                                                                    | 10 Schenk, Rainer     | 4 Steuern     | 1     | Einkommensteuer                                              |            | 0,00       | 635,60    | 635,60    | 0,00     | -635,60        |       |  |
|      | · 88                                                                                                    | 10 Schenk, Rainer     | 4 Steuern     | 9     | Umsatzsteuer                                                 |            | 0,00       | 405,90    | 405,90    | 0,00     | -405,90        |       |  |
|      | · 89                                                                                                    | 10 Schenk, Rainer     | 4 Steuern     | 54    | Überschussermittlung nichtselbständige Arbeit - Steuerpflich |            | 0,00       | 440,05    | 440,05    | 0,00     | -440,05        |       |  |
|      | · 90                                                                                                    | 10 Schenk, Rainer     | 4 Steuern     | 56    | Überschussermittlung Kapitalvermögen                         |            | 0,00       | 440,05    | 440,05    | 0,00     | -440,05        |       |  |
|      | · 91                                                                                                    | 10 Schenk, Rainer     | 2 Lohn        | 3     | Lohnabrechnung nach Unterlagen                               |            | 0,00       | 30,00     | 30,00     | 0,00     | -30,00         |       |  |
| ШÈ   | 92                                                                                                    | 10 Summe              |               |       |                                                              | 7.467,02   |            |           |           |          |                |       |  |
| ПΓ   | · 93                                                                                                    | 20 Großsonnentha      | l 1 FiBu      | 1     | Buchführungsarbeiten                                         | 1.386,31   | 869,20     | 1.251,96  | 543,31    | 971,45   | -88,97         |       |  |
|      | · 94                                                                                                    | 20 Großsonnentha      | l 1 FiBu      | 1     | Buchführungsarbeiten                                         | 1.507,16   | 677,67     | 1.176,04  | 422,47    | 1.251,95 | 0,00           |       |  |
|      | · 95                                                                                                    | 20 Großsonnentha      | I 1 FiBu      | 1     | Buchführungsarbeiten                                         | 1.518,66   | 753,58     | 1.170,29  | 410,96    | 1.176,04 | 0,00           |       |  |
|      | · 96                                                                                                    | 20 Großsonnentha      | I 1 FiBu      | 1     | Buchführungsarbeiten                                         | 1.622,21   | 759,33     | 1.118,52  | 307,42    | 1.170,29 | 0,00           |       |  |
|      | · 97                                                                                                    | 20 Großsonnentha      | l 1 FiBu      | 1     | Buchführungsarbeiten                                         | 1.576,19   | 811,12     | 1.141.53  | 353,44    | 1.118,50 | 0,00           |       |  |
|      | · 98                                                                                                    | 20 Großsonnentha      | l 1 FiBu      | 1     | Buchführungsarbeiten                                         | 1.587,69   | 788,10     | 1.135,78  | 341,93    | 1.141,52 | 0,00           |       |  |
|      | · 99                                                                                                    | 20 Großsonnentha      | I 1 FiBu      | 1     | Buchführungsarbeiten                                         | 1.610,70   | 793,85     | 1.124.27  | 318,92    | 1.135,77 | 0,00           |       |  |
|      | · 100                                                                                                    | 20 Großsonnentha      | I 1 FiBu      | 1     | Buchführungsarbeiten                                         | 1.484,15   | 805,35     | 1.187,55  | 445,48    | 1.124,27 | 0,00           |       |  |
|      | · 101                                                                                                    | 20 Großsonnentha      | I 1 FiBu      | 1     | Buchführungsarbeiten                                         | 1.472,64   | 742,08     | 1.193.30  | 456,98    | 1.187,54 | 0,00           |       |  |
|      | · 102                                                                                                    | 20 Großsonnentha      | I 1 FiBu      | 1     | Buchführungsarbeiten                                         | 1.461,14   | 736,32     | 1.199.05  | 468,49    | 1.193,30 | 0,00           |       |  |
|      | · 103                                                                                                    | 20 Großsonnentha      | I 1 FiBu      | 1     | Buchführungsarbeiten                                         | 1.553,18   | 730,57     | 1.153.03  | 376,45    | 1.199,05 | 0,00           | -     |  |
| 14 4 | F H                                                                                                    | Tabelle1 / Tabelle2 / |               |       |                                                              | 1          |            |           |           |          |                |       |  |
|      |                                                                                                    |                       |               |       |                                                              |            |            |           |           |          |                |       |  |

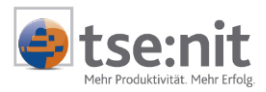

### 3.2 Erstellen von Pivot-Tabellen

Die Pivot-Tabellen eignen sich besser für gezielte, konzentrierte Darstellungen als die in Abschnitt 3.1 beschriebenen einfachen Listen.

- ⇒ <u>1. Schritt:</u> leeres Excel-Dokument öffnen
- ⇒ <u>2. Schritt:</u> Menü DATEN | PIVOT TABLE UND PIVOT CHARTBERICHT ... auswählen Der Pivot Table- und Pivot Chart-Assistent wird gestartet.
- ⇒ <u>3. Schritt:</u> Optionen EXTERNE DATENQUELLE und PIVOT TABLE auswählen (dann [Weiter])

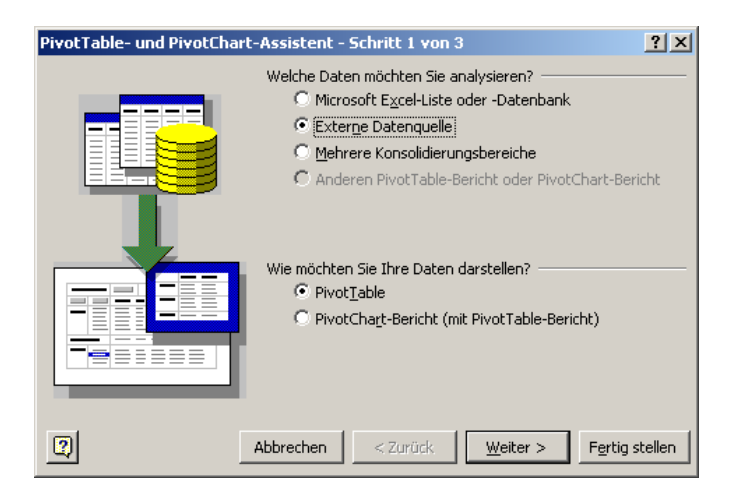

#### ⇒ <u>4. Schritt:</u> Schaltfläche [Daten importieren...] klicken

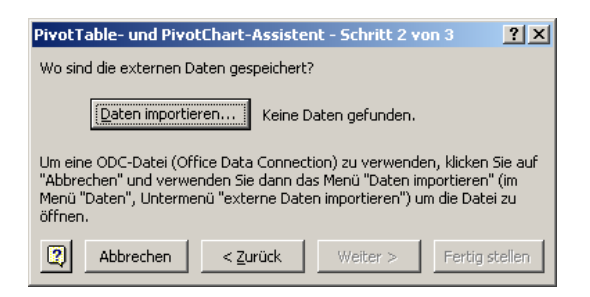

⇒ <u>5. Schritt:</u> Datenquelle 10IT-KORG auswählen (dann [OK])

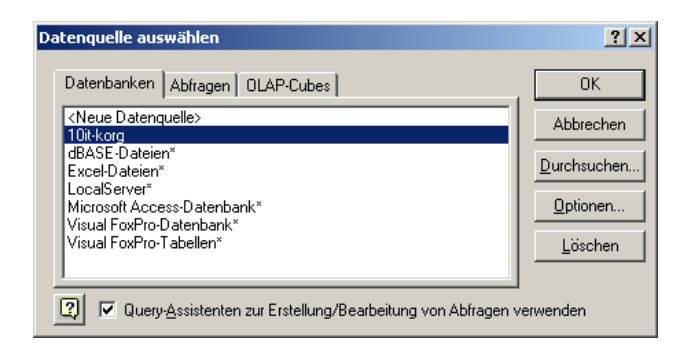

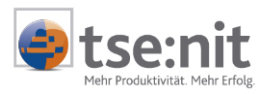

#### 

| Query-Assistent - Spalten auswählen                                                                                                    |   |  |  |  |  |  |  |  |
|----------------------------------------------------------------------------------------------------|---|--|--|--|--|--|--|--|
| Welche Spalten sollen in die Abfrage eingeschlossen werden?                                                                                                    |   |  |  |  |  |  |  |  |
| Verfügbare <u>T</u> abellen und Spalten: <u>S</u> palten in Ihrer Abfrage:                                                                                                    |   |  |  |  |  |  |  |  |
| VKORGAngelegenheit     VKORGAuftrag     VKORGBuchungssatz     VKORGEinzeNorschuss     VKORGLeistung     VKORGLeistung     VKORGLeist | 4 |  |  |  |  |  |  |  |
| Datenvorschau der ausgewählten Spalte:                                                                                                    |   |  |  |  |  |  |  |  |
| ☑     ⊻orschau anzeigen     ☑ptionen     < ᠌urtick. Weiter>     Abbreche                                                                                                    | n |  |  |  |  |  |  |  |

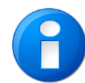

In den weiteren Schritten wird am Beispiel der Sicht VKORGAUFTRAG die Erstellung einer KOrg-Statistik erläutert. Mit der gleichen Vorgehensweise können auch die anderen Statistiken erstellt werden.

#### ⇒ <u>7. Schritt:</u> **Datenfilterungen** einstellen (dann [Weiter])

Es können mehrere Filter mit UND- bzw. ODER- Verknüpfungen gesetzt werden. Wenn keine jahresübergreifenden Statistiken erstellt werden sollen, ist es sinnvoll den Filter auf das gewünschte Jahr zu setzen (z.B. ist gleich 2001. Ein Zeitraum kann daher mit zwei Filtern versehen werden.

#### Beispiel:

Eingrenzen des Zeitraums von 1999 bis 2001 ((Jahr ist größer oder gleich 1999) UND (Jahr ist kleiner oder gleich 2001))

| Query-Assistent - Daten filtern                                                                                                    | Query-Assistent - Daten filtern                                                                                                    |
|----------------------------------------------------------------------------------------------------|----------------------------------------------------------------------------------------------------|
| Um nur bestimmte Zeilen in Ihre Abfrage einzuschließen, können Sie die Daten filtern.<br>Klicken Sie auf Weiter, wenn die Daten nicht sortiert werden sollen.<br>Zu filternde Spalte: Nur Zeilen einschließen, in denen:<br>MitKST<br>Mandant<br>ManAnt<br>ManAnt<br>ManAnt<br>ManAnt<br>ManAnt<br>ManAnt<br>ManAnt<br>ManAnt<br>ManAnt<br>ManAnt<br>ManAnt<br>ManAnt<br>ManAnt<br>ManAnt<br>ManAnt<br>ManAnt<br>ManAnt<br>ManAnt<br>ManAnt<br>ManAnt<br>ManAnt<br>ManAnt<br>ManAnt<br>ManAnt<br>ManAnt<br>ManAnt<br>ManAnt<br>ManAnt<br>Ist gleich<br>Ist gloich<br>Ist gloicer als<br>Ist gloicer als<br>Ist gloicer als<br>Ist gloicer als<br>Ist gloicer als<br>Ist gleich<br>Ist gloicer als<br>Ist gloicer als<br>Ist gloicer als<br>Ist gleich<br>Ist gloicer als<br>Ist gloicer als<br>Ist gloicer als<br>Ist gleich<br>Ist gloicer als<br>Ist gloicer als<br>I | Um nur bestimmte Zeilen in Ihre Abfrage einzuschließen, können Sie die Daten filtern.<br>Klicken Sie auf Weiter', wenn die Daten nicht sotiert werden sollen.<br>Zu filternde Spalte:<br>Nur Zeilen einschließen, in denen:<br>Auftrag<br>AngNr<br>Anglegenheit<br>Auftreft<br>Annahmedatum<br>Arbeitszustand<br>Abtechnungszustand |
| Abbrechen                                                                                                    | [2]         <∠uriick                                                                                                    |

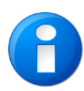

Bei großen Datenbeständen ist zu empfehlen, die Datenmenge über den oben beschriebenen Datenfilter einzuschränken. Damit kann verhindert werden, dass Timeout-Fehler auftreten bzw. der Datenspeicher von Excel überläuft. Zudem verbessern Sie dadurch die Abfragegeschwindigkeit für die Aktualisierung der Daten.

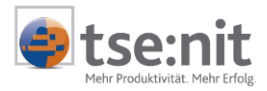

#### ⇒ <u>8. Schritt:</u> Sortierreihenfolge einstellen (dann [Weiter])

Die Sortierstufen können mehrstufig festgelegt werden, z.B. aufsteigend nach Mandantennummern, dann absteigend nach Auftragsjahren.

| Query-Assistent - Sortierreihenfolge                                                                                | ×                                                       |
|----------------------------------------------------------------------------------------------------|---------------------------------------------------------|
| Geben Sie an, wie die Daten sottiert werden sollen.<br>Klicken Sie auf 'Weiter', wenn die Daten nicht sortiert werd | en sollen.                                              |
| Sortieren nach<br>ManNr                                                                                             | Aufsteigend     Absteigend                              |
| dann nach<br>AuíJahr                                                                                                | C Aufsteigend<br>Absteigend                             |
| dann nach                                                                                                    | <ul> <li>C Aufsteigend</li> <li>C Absteigend</li> </ul> |
|                                                                                                    | < <u>Zurück W</u> eiter > Abbrechen                     |

# ⇒ <u>9. Schritt:</u> Datenzugriff fertig stellen (dann [Fertig stellen]) Die voreingestellte Option DATEN AN EXCEL ZURÜCKGEBEN sollte ausgewählt bleiben.

| Query-Assistent - Fertig stellen                |                                   | × |
|-------------------------------------------------|-----------------------------------|---|
| Wie soll fortgefahren werden?                   |                                   | 1 |
| Daten an Microsoft Excel zurückgeben            | Abfrage speichern                 |   |
| O Daten in Microsoft Query bearbeiten oder anse | en                                |   |
| C Einen OLAP-Cube aus dieser Abfrage erstellen  |                                   |   |
|                                                 |                                   |   |
|                                                 |                                   |   |
|                                                 |                                   |   |
|                                                 |                                   |   |
|                                                 |                                   | _ |
| <u></u>                                         | ≺ Zurück Fertig stellen Abbrechen |   |

#### ⇒ <u>10. Schritt:</u> [Weiter] klicken

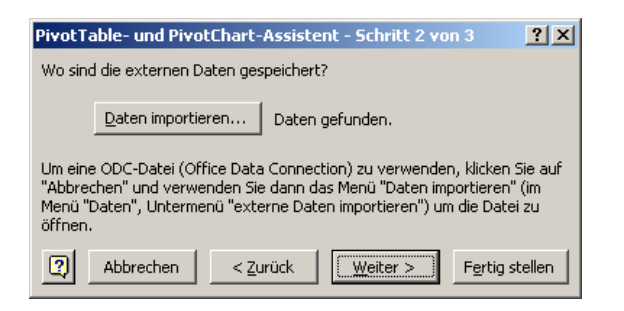

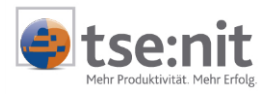

#### ⇒ <u>11. Schritt:</u> Daten IN BESTEHENDEM BLATT einfügen (dann [Fertig stellen])

| PivotTable- und PivotChart-Assistent - Schritt 3 von 3                                                                                                    |
|----------------------------------------------------------------------------------------------------|
| Wo möchten Sie den PivotTable-Bericht erstellen?<br>C In neuem Arbeitsblatt<br>C In bestehendem Arbeitsblatt<br>Klicken Sie auf 'Fertig stellen', um den PivotTable-Bericht zu erstellen. |
| Layout         Optionen         Abbrechen         < Zurück         Weiter >         Fertig stellen                                                                                        |

Es erscheint das leere "Grundgerüst" der Pivot-Tabelle, das mit mindestens einem

- Zeilenfeld,
- Spaltenfeld und
- Datenfeld

zu besetzen ist. Die Verwendung von Seitenfeldern ist optional (also nicht zwingend).

|                                                                 | licrosoft Excel             | - Mappe1            |              |                             |                       |                     |       |          |                                          |                                         |       |
|-----------------------------------------------------------------|-----------------------------|---------------------|--------------|-----------------------------|-----------------------|---------------------|-------|----------|------------------------------------------|-----------------------------------------|-------|
|                                                                 | Datei Bearbe                | ten <u>A</u> nsicht | Einfügen For | ma <u>t</u> E <u>x</u> tras | Date <u>n E</u> enste | r <u>2</u>          |       |          | Frage his                                | r eingeben 💌                            | . 8 × |
|                                                                 | 🚔 🔲 🔒 🦷                     | a 🖪 🖪 🕻             | 🕫 🖧 🖌 🕈      | <b>1 1 1 1 1 1 1 1 1 1</b>  | 🍓 Σ - 뎙               | } <b>2</b> ↓ 🛍 1004 | % • 🕐 | Aus      | •. F ≣ ≣ 🖬 €                             | 🐹 🖂 • 🕭 • 🗛                             | - *   |
|                                                                 |                             |                     |              |                             |                       |                     |       |          | PivotTable - 🚈 🛍 🤭 🔮                     | 1 I I I I I I I I I I I I I I I I I I I | a 🔳 🚬 |
|                                                                 | A3 🔻                        | f <sub>×</sub>      |              |                             |                       |                     |       |          |                                          |                                         |       |
|                                                                 | A                           | В                   | C            | D                           | E                     | F                   | G     | н        | l J                                      | K                                       | L 📕   |
| $\frac{1}{2}$                                                   |                             |                     | Seiten       | teider hierher              | zienen                |                     |       | - r      | PivotTable-Feldliste                     | • ×                                     |       |
| 3                                                               |                             |                     |              | Spaltenfelder               | hierher ziehen        |                     |       |          | Elemente in den PivotTable-Bericht ziehe | n                                       |       |
| 4<br>5<br>7<br>8<br>9<br>10<br>11<br>12<br>13<br>14<br>15<br>16 | Zeilenfelder hierher ziehen | Dat                 | enfel        | der h                       | ierhe                 | hen                 |       | <u>_</u> |                                          |                                         |       |
| 17                                                              |                             |                     |              |                             |                       |                     |       |          |                                          |                                         |       |
| 19                                                              |                             |                     |              |                             |                       |                     |       |          | Annahmedatum                             |                                         |       |
| 20                                                              |                             |                     |              |                             |                       |                     |       |          | Arbeitszustand                           | <u> </u>                                |       |
| 22                                                              |                             |                     |              |                             |                       |                     |       |          | Hinzufügen zu Zeilenbereich              | •                                       |       |
| 23                                                              |                             |                     |              |                             |                       |                     |       |          |                                          |                                         |       |
| IN N                                                            | → → \ Tabelle               | 1 / Tabelle2 /      | /            |                             |                       |                     |       | •        |                                          |                                         | ÞĽ    |
| Bere                                                            | it                          |                     |              |                             |                       |                     |       |          |                                          | NF                                      | 1.    |

# ⇒ <u>12. Schritt</u>: mit der Maus per Drag & Drop die gewünschten Felder aus dem Fenster PIVOT TABLE in die Bereiche der Datenfelder ziehen

**Felder mit Zahlenwerten**, z.B. Gebühren, Kosten, Deckungsbeiträge, Faktoren, sollten ausschließlich im Bereich der Datenfelder verwendet werden und niemals als Seiten-, Zeilen- oder Spaltenfelder.

Welche Datenfelder in den Zeilen-, Spalten- und Datenbereich gezogen werden sollten, kann den Tabellen in Kapitel 4 entnommen werden. Beispiel:

Nach dem Hineinziehen von MANDANT in **Zeilenfelder**, AUFJAHR in **Spaltenfelder** und ISTGEBUEHR in **Datenfelder** entsteht die fertige Pivot-Tabelle:

Grundlagen und Aufbau gültig ab Version 8.6

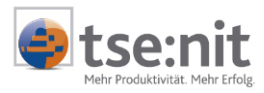

|                | Microsoft Excel - Mappe1      |                 |                       |                  |                    |                 |           |          |                |                                            |                |
|----------------|-------------------------------|-----------------|-----------------------|------------------|--------------------|-----------------|-----------|----------|----------------|--------------------------------------------|----------------|
| 8              | Datei Bearbeiter              | n <u>A</u> nsic | ht Einfügen           | Forma <u>t</u> E | <u>x</u> tras Date | <u>E</u> enster | 2         |          |                | Frage hier eingeben                        | 8 ×            |
|                | 😂 🖬 🔒 🔁                       | l 🖨 🖪           | 😻 🐰 🖻                 | a 🛷 🗠 .          | · C4 - 🚇           | Σ - 🕃 💈         | 100%      | • • ? »  | Aus 🔹          | , F ≡ ≡ 🔤 € 🕍 🗉 • 🖄                        | • <u>A</u> • » |
| Piv            | PrvotTable - 25 🛍 🖃 🔍 🕴 🔚 🕶 🕒 |                 |                       |                  |                    |                 |           |          |                |                                            |                |
| 10.            | HA T                          | £               | Gesamtern             | uebnis           | •                  |                 |           |          |                |                                            | _              |
|                | A                             | ,,,             | B                     | C                | D                  | F               | F         | G        | Н              |                                            |                |
| 1              |                               |                 |                       | Seite            | enfelder hier      | her ziehen      |           |          |                | DivotTable Feldliste                       |                |
| 2              |                               |                 |                       |                  |                    |                 |           |          |                | Prvocrabie-Feidlisce                       | <b>^</b>       |
| 3              | Summe von IstG                | ebuehr          | AufJahr 🔻             |                  |                    |                 |           |          |                | Elemente in den Pivot lable-Bericht ziehen | '              |
| 4              | Mandant                       | -               | 1998                  | 1999             | 2000               | 2001            | 2002      | 2003     | Gesamtergebnis |                                            | - I            |
| 5              | Armati GmbH                   |                 | 20.343,63             | 30.220,28        | 36.023,84          | 27.448,11       | 5.308,80  | 1.620,70 | 120.965,36     | - BoMonat                                  |                |
| 6              | Dorn, Eberhard                | <u> </u>        | 989,40                | 1.127.81         | 7.978,20           | 4.076,58        | 25.130,73 | 103,68   | 39.406,40      |                                            |                |
| 14             | Groissonnenthal               | GmbH            | 36.6/5,93             | 37.345,93        | 39.061,59          | 37.079,18       | 11.973,60 | 40,60    | 162.176,83     | - Date                                     |                |
| 1 <del>a</del> | Gesamtergebnis                |                 | 1.793,41<br>59,802,38 | 70.441.31        | 1.034,03           | 76 522 36       | 52 041 05 | 1 764 98 | 345 470 53     |                                            |                |
| 10             | Gesantergebris                | •               | 00.002,00             | 70.441,01        | 04.050,40          | 70.322,30       | 32.041,03 | 1.704,50 | 343.470,03     | IscStunden                                 |                |
| 11             |                               |                 |                       |                  |                    |                 |           |          |                | IstGebuenr                                 |                |
| 12             |                               |                 |                       |                  |                    |                 |           |          |                | Auslagen                                   |                |
| 13             |                               |                 |                       |                  |                    |                 |           |          |                | - IstKosten                                |                |
| 14             |                               |                 |                       |                  |                    |                 |           |          |                | - SollUmsatz                               |                |
| 15             |                               |                 |                       |                  |                    |                 |           |          |                | PlanGebuehr                                |                |
| 16             |                               |                 |                       |                  |                    |                 |           |          |                | - PlanKosten                               |                |
| 17             |                               |                 |                       |                  |                    |                 |           |          |                | - PlanStunden                              |                |
| 18             |                               |                 |                       |                  |                    |                 |           |          |                | PlanFertigAm                               |                |
| 19             |                               |                 |                       |                  |                    |                 |           |          |                | IstDB                                      | - I I I        |
| 20             |                               |                 |                       |                  |                    |                 |           |          |                |                                            |                |
| 22             |                               |                 |                       |                  |                    |                 |           |          |                | Hinzufügen zu Zeilenbereich                | -              |
| 23             |                               |                 |                       |                  |                    |                 |           |          |                |                                            |                |
| 24             |                               |                 |                       |                  |                    |                 |           |          |                |                                            |                |
| H ·            | → H\Tabelle1                  | ( Tabelle       | 2/                    |                  |                    |                 |           |          | •              |                                            |                |
| Bere           | eit                           |                 |                       |                  |                    |                 |           |          |                | NF                                         | 1.             |

➡ 13. Schritt: prüfen, ob die Datenfelder korrekt mit der Angabe "Summe" und nicht mit der Angabe "Anzahl" dargestellt werden; in diesem Fall auf die Zelle "Anzahl …" doppelklicken und im Fenster PIVOT TABLE-FELD in der Liste ZUSAMMENFASSEN MIT den Eintrag von "Anzahl" auf "Summe" umstellen

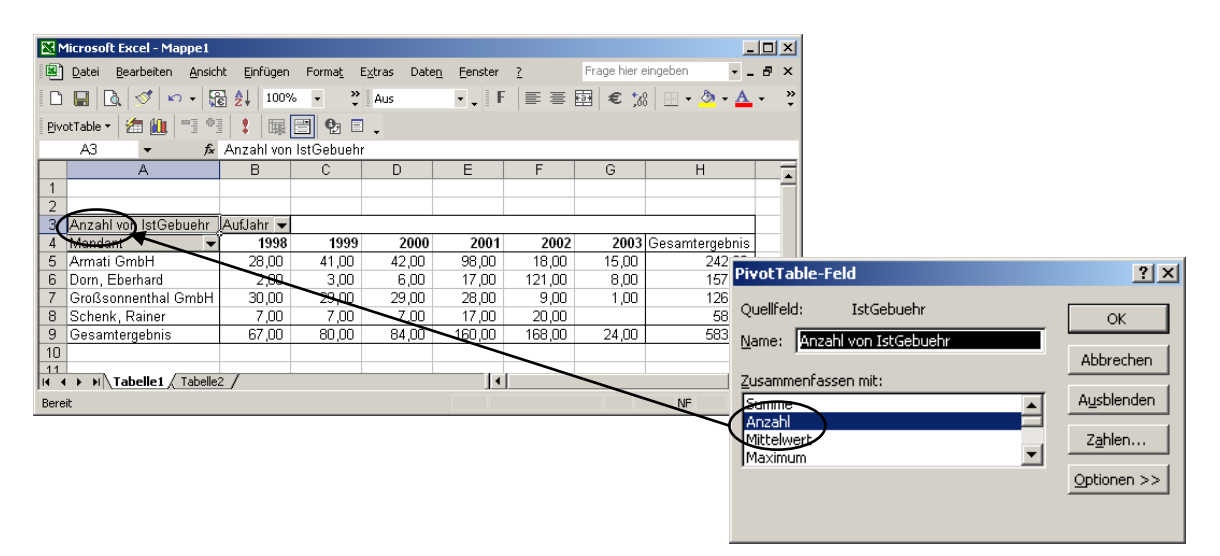

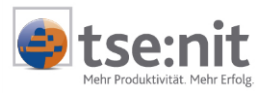

#### ⇒ <u>14. Schritt:</u> ggf. die Datenbereiche über die Drop-Down-Listen (Combobox) weiter eingrenzen

| <b>N</b> | 1icrosoft Excel - Mappe1 |               |                          |                    |           |           |          |                     |                  |             |                  |                |                |
|----------|--------------------------|---------------|--------------------------|--------------------|-----------|-----------|----------|---------------------|------------------|-------------|------------------|----------------|----------------|
| 8        | Datei Bearbeiten Ansic   | ht Einfügen F | orma <u>t</u> E <u>x</u> | tras Date <u>n</u> | Eenster   | 2         |          |                     |                  |             | Frage hier e     | ingeben 🔸      | _ 8 ×          |
|          | 😂 🖬 🔒 🔩 🎒 🖒              | 🖤 🐰 🖻 s       | 9 n -                    | C4 + 🔞             | Σ 🔹 🔂     | 100%      | • • 🕐 🏅  | Aus 🔹               | . 1              | F 📑 🗏       | € ;8             | 3 🔛 • 🔕 • 🕯    | <u>A</u> - ~ ~ |
| Biv      | otTable • 📶 🛍 📑 🍭        | : : = =       | <b>€</b> ; ⊟             |                    |           |           |          |                     |                  |             |                  |                |                |
|          | H4 🕶 🖍                   | Gesamtergebr  | is                       |                    |           |           |          |                     |                  |             |                  |                |                |
|          | A                        | В             | С                        | D                  | E         | F         | G        | Н                   |                  | 1           | J                | K              |                |
| 1        |                          |               | Seiter                   | ifelder hierhe     | er ziehen |           |          |                     | 1                | Pivot Table | -Feldliste       | • ×            |                |
| 2        |                          | 0.51.1        |                          |                    |           |           |          |                     |                  | Elemente in | den PivotTable-i | Bericht ziehen | L              |
| 3        | Summe von IstGebuenr     | AutJanr V     | 1000                     | 2000               | 2004      | 2002      | 2002     | Casamtarashnia      |                  |             |                  |                |                |
| 4        | Armoti GrahH             | 1998          | 1999                     | 2000               | 2001      | 5 308 80  | 1 620 70 | 120 Gesamtergebrils | $\left  \right $ | - ⊟ RgD     | atum             | <u> </u>       |                |
| 6        | Dorn Eberbard            |               | nzeigen)                 |                    | 076.58    | 25 130 73 | 103.68   | 39,406,40           |                  | -⊟RgM       | lonat            |                |                |
| 7        | Großsonnenthal GmhH      | 1998          |                          |                    | 079 18    | 11.973.60 | 40,60    | 162 176 83          |                  | - E RgJ     | ahr              |                |                |
| 8        | Schenk, Rainer           | 1999          |                          |                    | 918,49    | 9.627,92  |          | 22.921.94           |                  | RgN         | r                |                |                |
| 9        | Gesamtergebnis           | 2000          |                          |                    | 522,36    | 52.041,05 | 1.764,98 | 345.470,53          |                  | - E IstS    | tunden           |                |                |
| 10       |                          | 2001          |                          |                    |           |           |          |                     |                  | - E Ist(    | Gebuehr          |                |                |
| 11       |                          | 2002          |                          |                    |           |           |          |                     |                  | - E Aus     | agen             |                |                |
| 12       |                          | 2003          |                          |                    |           |           |          |                     |                  | - EI IstK   | osten            |                |                |
| 13       |                          | 2004          |                          |                    |           |           |          |                     |                  | - Soll      | Incata           |                |                |
| 14       |                          |               |                          |                    |           |           |          |                     |                  |             | Cobushr          |                |                |
| 16       |                          | +             |                          |                    |           |           |          |                     |                  |             | Gebuern          |                |                |
| 17       |                          | +             |                          |                    |           |           |          |                     |                  |             | KUSLEIT          |                |                |
| 18       |                          | ОК            | A                        | hhrechen           |           |           |          |                     |                  | - Plan      | Stunden          |                |                |
| 19       |                          |               |                          |                    | 4         |           |          |                     |                  | Plan        | FertigAm         |                |                |
| 20       |                          | -             |                          |                    |           |           |          |                     |                  | IstD        | в                | -              |                |
| 21       |                          |               |                          |                    |           |           |          |                     |                  | 10 60       | Zeileebe         |                |                |
| 22       |                          |               |                          |                    |           |           |          |                     |                  | Hinzuruge   | n zu             | areich 🔹       |                |
| 23       |                          |               |                          |                    |           |           |          |                     |                  |             |                  |                |                |
| 24       | L N N Tabelle1 / Tabelle | 21            |                          |                    |           |           |          | 11                  |                  |             |                  | 1              |                |
| Berr     | it                       | - /           |                          |                    |           |           |          | 1.1                 |                  |             |                  | NE             |                |
| _        |                          |               |                          |                    |           |           |          |                     |                  |             |                  |                |                |

### 3.3 Datenfelder formatieren

Bei der Erstellung von Pivot-Tabellen verzichtet Excel auf jegliche Zahlen- bzw. Zellenformatierungen. Excel stellt Zahlenwerte, insbesondere Währungsangaben, trotz Rundung mit bis zu 8 Dezimalstellen dar. Dies wird durch den Datenbankzugriff verursacht und lässt sich nicht vermeiden. Die Datenfelder erscheinen wesentlich übersichtlicher, wenn sie nachträglich formatiert werden, z.B. mit 1000er-Trennzeichen, Nachkommastellen, negativen Werten in roter Schriftfarbe.

- ⇒ <u>1. Schritt:</u> die Zelle "Summe …" doppelklicken (Fenster PIVOT TABLE-FELD öffnet sich)
- ⇒ <u>2. Schritt:</u> über die Schaltfläche [ZAHLEN...] das Fenster ZELLEN FORMATIEREN öffnen
- ⇒ <u>3. Schritt:</u> in der Liste KATEGORIE den Eintrag von "Standard" auf "Zahl" ändern
- Anzahl der Dezimalstellen, 1000er-Trennzeichen und Darstellung der negativen Zahlen einstellen (siehe folgende Abbildung)

| ellen formatieren                                                                                                    | <u>? ×</u>                                                                                                    |
|----------------------------------------------------------------------------------------------------|----------------------------------------------------------------------------------------------------|
| Zahlen                                                                                                    |                                                                                                    |
| Kategorie:<br>Standard<br>Zahl<br>Wahrung<br>Buchhaltung<br>Datum<br>Uhrzeit<br>Prozent<br>Bruch<br>Bruch<br>Wissenschaft<br>Text<br>Sonderformat<br>Benutzerdefiniert<br>Zahl wird für die allgeme<br>Buchhaltung bieten spez | Beispiel<br>37.345,93<br>Dezimalstellen: 2<br>Mit 1000er-Irrenzeichen ( . )<br>Negative Zahlen:<br>1.234,10<br>-1.234,10<br>-1.234,10 |
|                                                                                                    | OK Abbrachan                                                                                                    |

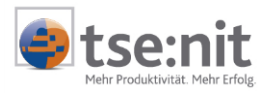

### 3.4 Hinzufügen von neuen Spalten / neuen Feldern in bestehende Excel-Auswertungen

in Listen:

- ⇒ <u>1. Schritt</u>: gewünschte Liste markieren
- ⇒ <u>2. Schritt</u>: im Kontextmenü ABFRAGE BEARBEITEN... auswählen
- ⇒ <u>3. Schritt</u>: im Fenster QUERY-ASSISTEN aus VERFÜGBARE TABELLEN UND SPALTEN die entsprechende Sicht (vKORG...) auswählen, über das [+]-Symbol aufklappen und neue Spalten über den Pfeil in SPALTEN IHRER ABFRAGE hinzufügen
- ➡ <u>4. Schritt</u>: über [Weiter] entsprechende Filter- und Sortiereinstellungen anpassen und abschließend [Fertig stellen]

#### in Pivot-Tabellen und Charts:

- ⇔ 1. Schritt: gewünschte Pivot-Tabelle markieren ⇒ 2. Schritt: im Kontextmenü ASSISTENT ... auswählen ⇒ im Fenster PIVOTTABLE- UND PIVOTCHART-ASSISTENT - SCHRITT 3 VON 3 auf [ZURÜCK] klicken 3. Schritt: ⇔ 4. Schritt: im Fenster PIVOTTABLE- UND PIVOTCHART-ASSISTENT - SCHRITT 2 VON 3 auf [Daten abrufen...] klicken ⇔ im Fenster QUERY-ASSISTEN aus VERFÜGBARE TABELLEN UND SPALTEN die entsprechende Sicht 5. Schritt:
- 5. Schritt: Im Fenster QUERY-ASSISTEN aus VERFUGBARE TABELLEN UND SPALTEN die entsprechende Sicht (vKORG...) auswählen, über das [+]-Symbol aufklappen und neue Spalten (=Felder) über den Pfeil in SPALTEN IHRER ABFRAGE hinzufügen
- ➡ <u>6. Schritt</u>: über [Weiter] entsprechende Filter- und Sortiereinstellungen anpassen und abschließend [Fertig stellen]

| Query-Assistent - Spalten auswählen                                                                                                    |                                                                      | x           |
|----------------------------------------------------------------------------------------------------|----------------------------------------------------------------------|-------------|
| Welche Spalten sollen in die Abfrage eingeschlossen wer<br>Verfügbare <u>T</u> abellen und Spalten:<br>□ vKORGAuftrag<br>KanzNr<br>Kanzlei<br>KanzkST<br>PartnerNr | rden?  Spalten in Ihrer Abfrage:  ManNr Mandant ManKST Auftrag AndNr | -<br>-<br>- |
| Partner<br>■ Datenvorschau der ausgewählten Spalte:                                                                                                    | Angelegenheit ▼<br>< Zurück. Weiter > Abbrechen                      |             |

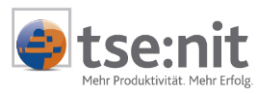

### 3.5 Hinweise und Tipps

#### 3.5.1 Daten aktualisieren

Die Aktualisierung einer Pivot-Tabelle erfolgt bei Bedarf über die Symbolschaltfläche mit dem roten Ausrufezeichen, die sich im Excel-Hauptmenü DATEN | DATEN AKTUALISIEREN oder im Kontextmenü der Pivot-Tabelle (Anklicken und Klick auf die rechte Maustaste) oder im Fenster PIVOT-TABLE befinden. Die Aktualisierung kann jedoch auch automatisch bei Programmstart oder in regelmäßigen Zeitabständen erfolgen (mind. 1 Minute). Je nach Umfang des Datenbestands kann der Aktualisierungsprozess mehrere Sekunden bis 1 Minute dauern. Es empfiehlt sich daher, die Aktualisierung maximal einmal pro Stunde, besser sogar höchstens 3-4x pro Tag durchzuführen.

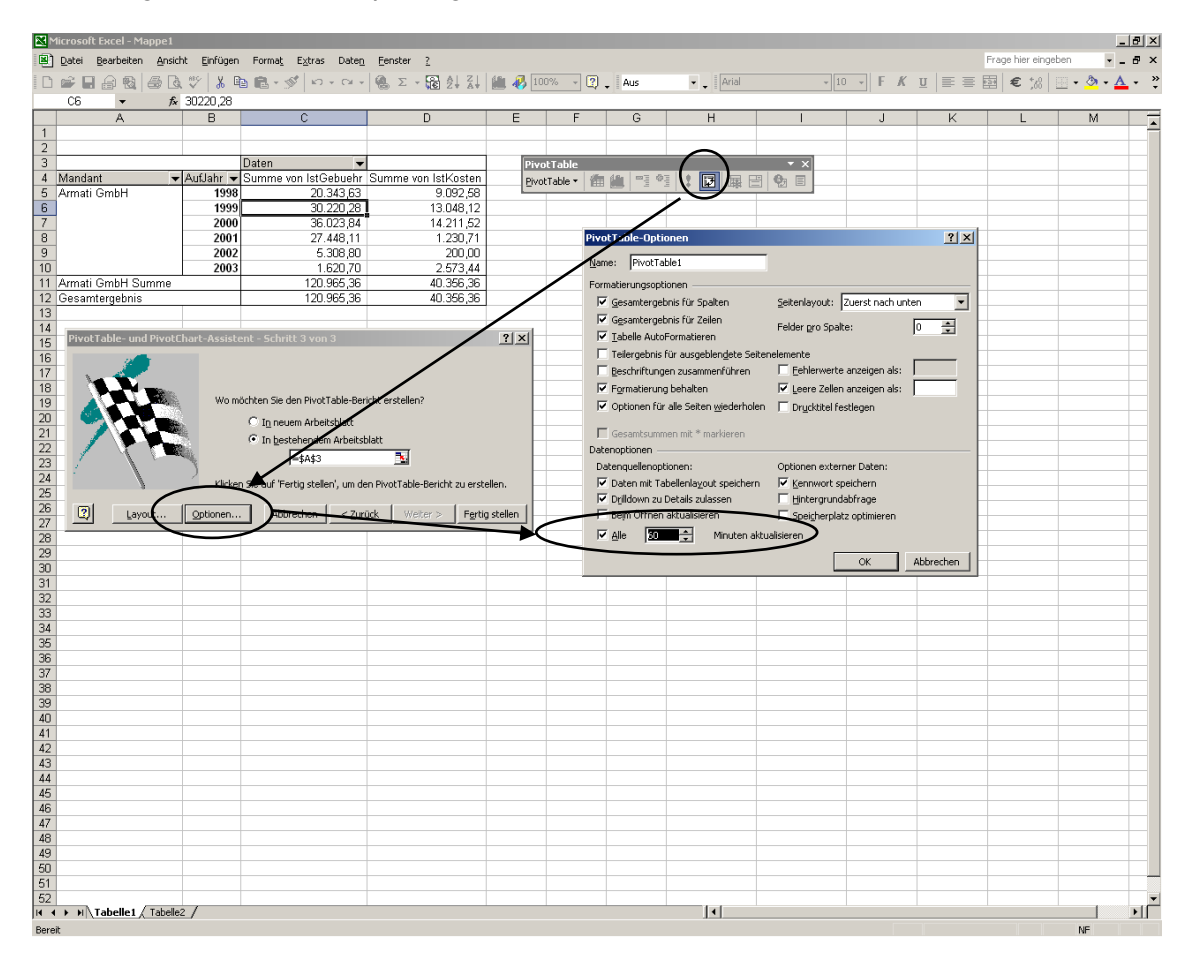

#### 3.5.2 Datenfelder in bestehenden Pivot-Tabellen einfacher hinzufügen, löschen und verschieben

Bei mehrstufigen Pivot-Tabellen ist es oft schwierig, die Datenfelder mit der Maus korrekt zu platzieren. Mit dem Schema im Fenster PIVOTTABLE- UND PIVOTCHART-ASSISTENT - LAYOUT können die Datenfelder komfortabel platziert und editiert (nach Doppelklick auf ein Datenfeld) werden. Dieses Fenster wird über die Schaltflächen [PivotTable-Assistent] | [Layout...] geöffnet.

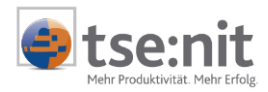

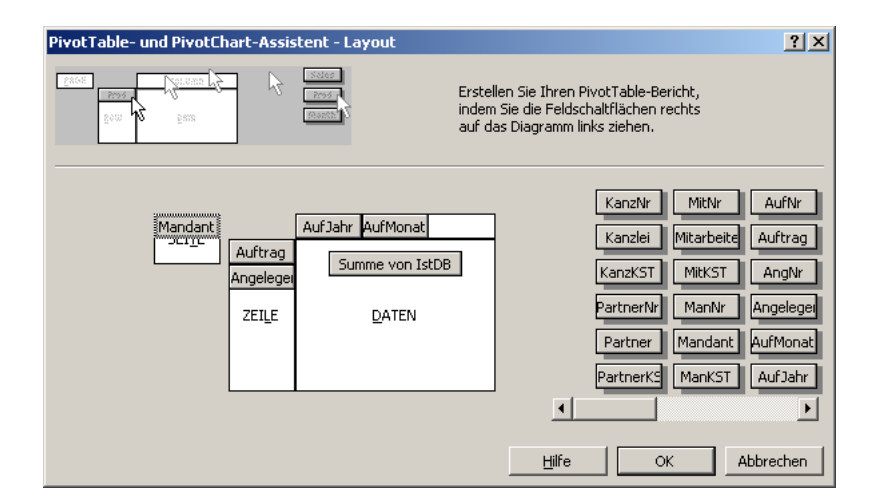

#### 3.5.3 Mehrere Pivot-Tabellen in einer Excel-Datei erstellen

Es können mehrere Pivot-Tabellen in einer Excel-Datei erstellt werden. Allerdings ist es nicht ratsam, mehr als eine Pivot-Tabelle in eine Tabelle (Tabellenblatt oder Spreadsheet) zu setzen, da sich je nach Ein- und Ausgrenzung von Daten die Größe einer Pivot-Tabelle dynamisch ändert. Bei einer Überlagerung von Pivot-Tabellen erscheint eine Fehlermeldung. Jede Tabelle sollte daher nur maximal eine Pivot-Tabelle enthalten.

#### 3.5.4 Pivot-Tabelle / Datei speichern

Die Excel-Datei wird mit allen Inhalten bzw. Werten normal abgespeichert. Beim Öffnen der Datei bleiben die abgespeicherten Werte erhalten, sofern nicht die Pivot-Table-Option BEIM ÖFFNEN AKTUALISIEREN aktiviert worden ist.

#### 3.5.5 Pivot-Tabelle formatieren

Eine Datenaktualisierung führt dazu, dass Formatierungen zurückgesetzt werden. Das gilt für alle manuell durchgeführten Formatierungen, z.B. der Spaltenbreite, Fettschrift, Hervorhebung von Summenzeilen etc. Die Formatierung wird beibehalten, wenn die Pivot-Table-Option TABELLE AUTOFORMATIEREN deaktiviert und die Pivot-Table-Option FORMATIERUNG BEHALTEN aktiviert wird.

#### 3.5.6 Zellen zusätzlich mit der "bedingten Formatierung" formatieren

Über die Möglichkeiten der bedingten Formatierung (Menü FORMAT | BEDINGTE FORMATIERUNG ...) können einzelne Zellen abhängig von ihrem Wert besonders hervorgehoben werden, z.B. farblicher Zellenhintergrund, bei Werten, die einen bestimmten Referenzwert übersteigen.

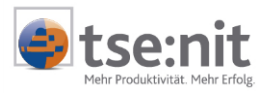

## 4 Statistiken

# 4.1 Übersicht über die verfügbaren Sichten (Views)

In der vorliegenden Version stehen Ihnen folgende Sichten zur Verfügung:

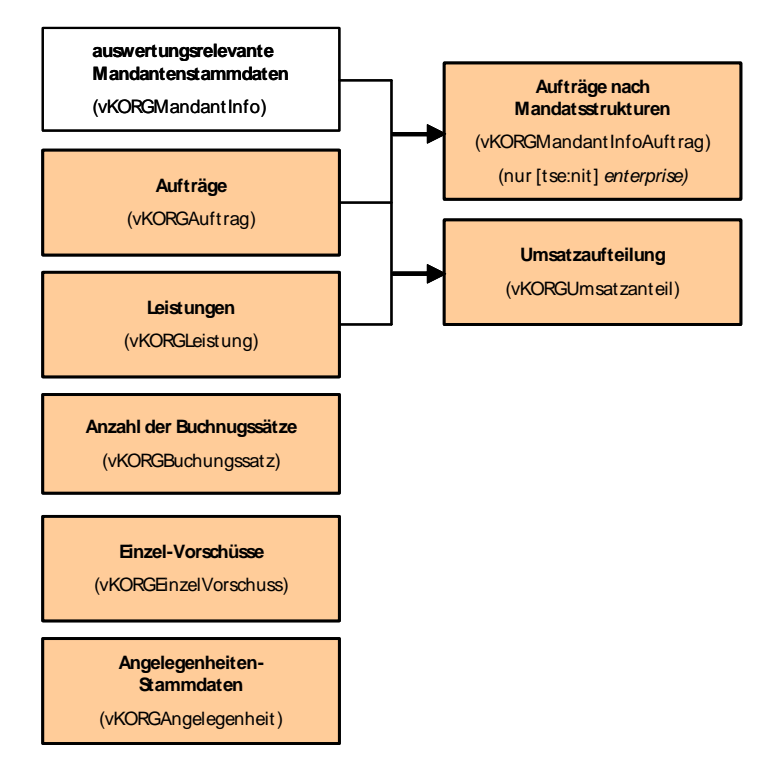

Die Sicht vKORGMandantInfo ist für sich alleine betrachtet nicht verwendbar und dient ausschließlich als Unter-View für die Sicht zur Auswertung des Auftragsbestands über Mandatsstrukturen hinweg (vKORGMandantInfoAuftrag).

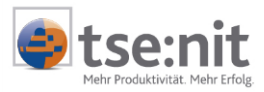

### 4.2 Statistiken der tse:nit Auftragsliste (vKORGAuftrag)

Diese Statistik liefert detaillierte Informationen über den Auftragsbestand. Zusätzlich zur tse:nit Auftragsliste können mit diesen Auswertungen auch Kostenstellen, Deckungsbeitragsrechnungen und Soll-Ist- bzw. Plan-Ist-Abweichungen ausgegeben werden. In Excel-Listen steht eine Zeile für einen Auftrag.

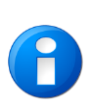

Um korrekte Auswertungen im Bereich IstGebühr zu erhalten, achten Sie bitte darauf, in den gegebenen Fällen die Felder ABRECHNUNGSZUSTAND und VERRECHNET in das Seitenfeld zu platzieren und eine entsprechende Auswahl zu treffen.

Dies betrifft besonders die Aufträge zu Vorschuss-Pauschalen. Diese werden doppelt berücksichtigt, wenn keine Auswahl in VERRECHNET getroffen wird. Um dies zu verhindern, wählen Sie bitte VERRECHNET "nein" aus, um korrekte Umsatzzahlen zu erhalten.

| Datenfelder        | Beschreibung                           | Seiten<br>-felder | Zeilen<br>-felder | Spalten-<br>felder | Daten-<br>felder |        |
|--------------------|----------------------------------------|-------------------|-------------------|--------------------|------------------|--------|
| KanzNr             | Kanzlei/Standort (Nummer)              | +                 | +                 | +                  | -                |        |
| Kanzlei            | Kanzlei/Standort (Kurzname)            | +                 | +                 | +                  | -                |        |
| KanzKST            | Kanzlei/Standort (Kostenstelle)        | 0                 | +                 | +                  | -                |        |
| PartnerNr          | Partner (Nummer)                       | +                 | +                 | +                  | -                |        |
| Partner            | Partner (Kurzname)                     | +                 | +                 | +                  | -                |        |
| PartnerKST         | Partner (Kostenstelle)                 | 0                 | +                 | +                  | -                |        |
| MitNr              | zuständiger Mitarbeiter (Nummer)       | +                 | +                 | +                  | -                |        |
| Mitarbeiter        | zuständiger Mitarbeiter (Kurzname)     | +                 | +                 | +                  | -                |        |
| MitKST             | zuständiger Mitarbeiter (Kostenstelle) | 0                 | +                 | +                  | -                |        |
| ManNr              | Mandant (Nummer)                       | +                 | +                 | -                  | -                |        |
| Mandant            | Mandant (Kurzname)                     | +                 | +                 | -                  | -                |        |
| ManKST             | Mandant (Kostenstelle)                 | 0                 | +                 | o)*                | -                |        |
| AufNr              | Auftragsart (Nummer)                   | -                 | +                 | 0                  | -                |        |
| Auftrag            | Auftragsart (Name)                     | -                 | +                 | 0                  | -                |        |
| AngNr              | Angelegenheit (Nummer)                 | -                 | +                 | 0                  | -                |        |
| Angelegenheit      | Angelegenheit (Name)                   | -                 | +                 | 0                  | -                |        |
| AufMonat           | Auftragsmonat                          | +                 | +                 | +                  | -                |        |
| AufJahr            | Auftragsjahr                           | +                 | +                 | +                  | -                |        |
| Termin             | Auftragsmonat / -jahr                  | +                 | +                 | +                  | -                |        |
| ObjektNr           | Nummer des Objekts (nur V&V)           | -                 | +                 | -                  | -                | ab 6.4 |
| Annahmedatum       | Annahmedatum                           | -                 | -                 | -                  | -                |        |
| Arbeitszustand     | Arbeitszustand                         | -                 | +                 | +                  | 0                |        |
| Abrechnungszustand | Abrechnungszustand                     | +                 | +                 | +                  | 0                |        |
| RgDatum            | Rechnungsdatum                         | -                 | -                 | -                  | -                |        |
| RgMonat            | Rechnungsmonat                         | +                 | +                 | +                  | -                |        |
| RgJahr             | Rechnungsjahr                          | +                 | +                 | +                  | -                |        |
| RgNr               | Rechnungsnummer                        | -                 | +                 | -                  | -                |        |
| IstStunden         | aufgelaufene Stunden                   | -                 | -                 | -                  | +                |        |
| IstGebuehr         | Istgebühr                              | -                 | -                 | -                  | +                |        |
| Auslagen           | Einzel- und Pauschalauslagen           | -                 | -                 | -                  | +                |        |
| IstKosten          | lstkosten                              | -                 | -                 | -                  | +                |        |
| SollUmsatz         | Sollumsatz                             | -                 | -                 | -                  | +                |        |
| PlanGebuehr        | Plangebühr                             | -                 | -                 | -                  | +                |        |
| PlanKosten         | Plankosten                             | -                 | -                 | -                  | +                |        |
| PlanStunden        | Planstunden                            | -                 | -                 | -                  | +                |        |
| PlanFertigAm       | Datum der geplanten Fertigstellung     | -                 | -                 | -                  | +                |        |
| FertigAm           | Datum der Fertigstellung               | -                 | -                 | -                  | +                |        |

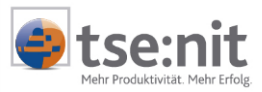

| Datenfelder                                                                           | Beschreibung                                                                                                    | Seiten<br>-felder       | Zeilen<br>-felder       | Spalten-<br>felder   | Daten-<br>felder |        |
|---------------------------------------------------------------------------------------|----------------------------------------------------------------------------------------------------|-------------------------|-------------------------|----------------------|------------------|--------|
| lstDB                                                                                 | = (Istgebühr) ./. (Istkosten)                                                                                                    | -                       | -                       | -                    | +                |        |
| SollDB                                                                                | = (Sollumsatz) ./. (Istkosten)                                                                                                    | -                       | -                       | -                    | +                |        |
| PlanDB                                                                                | = (Plangebühr) ./. (Plankosten)                                                                                                    | -                       | -                       | -                    | +                |        |
| PlanIstGebuehr                                                                        | = (Plangebühr) ./. (Istgebühr)                                                                                                    | -                       | -                       | -                    | +                |        |
| PlanIstKosten                                                                         | = (Plankosten) ./. (Istkosten)                                                                                                    | -                       | -                       | -                    | +                |        |
| PlanIstStunden                                                                        | = (Planstunden) ./. (Iststunden)                                                                                                    | -                       | -                       | -                    | +                |        |
| IstFaktor                                                                             | = (Istgebühr) / (Istkosten)                                                                                                    | -                       | -                       | -                    | +                |        |
| SollFaktor                                                                            | = (Sollumsatz) / (Istkosten)                                                                                                    | -                       | -                       | -                    | +                |        |
| PlanFaktor                                                                            | = (Plangebühr) / (Plankosten)                                                                                                    | -                       | -                       | -                    | +                |        |
| LetzteAenderungAm                                                                     | Datum der letzten Änderung des Auftrags                                                                                               | -                       | +                       | +                    | -                |        |
| LetzteAenderungVon                                                                    | Name des Mitarbeiters                                                                                                    | -                       | +                       | +                    | -                |        |
| Gegenstandswert                                                                       | Gegenstandswert des Auftrags                                                                                                    | -                       | -                       | -                    | +                |        |
| TeilerAnzahl                                                                          | verwendete 10-/20-tel                                                                                                    | -                       | -                       | -                    | +                |        |
| Faktor                                                                                | Multiplikator (z.B. bei Jahresrechnung)                                                                                               | -                       | -                       | -                    | +                |        |
| Teiler                                                                                | 10-/20-tel                                                                                                    | -                       | -                       | -                    | +                |        |
| Preis                                                                                 | Einzelpreis bei Zeitgebühr usw.                                                                                                    | -                       | -                       | -                    | +                |        |
| Anzahl                                                                                | Anzahl bei Zeitgebühr usw.                                                                                                    | -                       | -                       | -                    | +                |        |
| Verrechnet                                                                            | Kenner, ob Auftrag mit anderem Auftrag verrechnet wurde                                                                               | +                       | -                       | -                    | 0                |        |
| KanzID                                                                                | ID der Kanzlei**                                                                                                    | -                       | -                       | -                    | -                |        |
| PartnerID                                                                             | ID des Partners**                                                                                                    | -                       | -                       | -                    | -                |        |
| MitID                                                                                 | ID des Mitarbeiters**                                                                                                    | -                       | -                       | -                    | -                |        |
| ManID                                                                                 | ID des Mandanten**                                                                                                    | -                       | -                       | -                    | -                |        |
| AufID                                                                                 | ID des Auftrags**                                                                                                    | -                       | -                       | -                    | -                |        |
| AufartID                                                                              | ID der Auftragsart**                                                                                                    | -                       | -                       | -                    | -                |        |
| AngID                                                                                 | ID der Angelegenheit**                                                                                                    | -                       | -                       | -                    | -                |        |
| ArbeitszustandID                                                                      | ID des Arbeitszustands**                                                                                                    | -                       | -                       | -                    | -                |        |
| AbrechnungszustandID                                                                  | ID des Abrechnungszustands**                                                                                                    | -                       | -                       | -                    | -                |        |
| LfdNr                                                                                 | Laufende Nummer bei Mehrfachanlage                                                                                                    | -                       | +                       | 0                    | -                | ab 6.4 |
| AngelegenheitErweitert                                                                | zusätzliche Bezeichnung Mehrfachanlage                                                                                                | -                       | +                       | 0                    | -                | ab 6.4 |
| + = in diesem Feld<br>- = in diesem Feld<br>o = in diesem Feld<br>)* = pur sinnvoll w | I sinnvoll<br>I nicht verwendbar<br>I prinzipiell nicht sinnvoll (für besondere Auswe<br>venn mehrere Mandanten zu einer Kostenstelle | ertungen je<br>zusammen | doch verw<br>gefasst wo | endbar)<br>rden sind |                  |        |

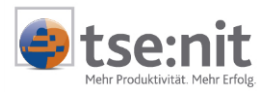

### 4.3 Statistiken der tse:nit Leistungsübersicht (vKORGLeistung)

Diese Statistik liefert detaillierte Informationen über die Leistungssätze. Zusätzlich zur tse:nit Auftragsliste können mit diesen Auswertungen auch Kostenstellen ausgegeben werden. In Excel-Listen steht eine Zeile für einen Leistungssatz.

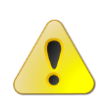

Werte auf Basis von Stundensätzen, also Istkosten, Sollumsätze und Deckungsbeiträge, werden nur dann korrekt ausgegeben, wenn <u>vor</u> (!) der Leistungserfassung im Mitarbeiterstamm entsprechende Stundensätze (intern/extern/nach Auftragsart) hinterlegt worden sind. Das nachträgliche Erfassen von Stundensätzen im Mitarbeiterstamm führt nicht zur Aktualisierung von bestehenden Leistungssätzen.

| Datenfelder                                                                           | Beschreibung                                                                                                    | Seiten<br>-felder | Zeilen<br>-felder | Spalten-<br>felder | Daten-<br>felder |        |
|---------------------------------------------------------------------------------------|----------------------------------------------------------------------------------------------------|-------------------|-------------------|--------------------|------------------|--------|
| KanzNr                                                                                | Kanzlei/Standort (Nummer)                                                                                                    | +                 | +                 | +                  | -                |        |
| Kanzlei                                                                               | Kanzlei/Standort (Kurzname)                                                                                                    | +                 | +                 | +                  | -                |        |
| PartnerNr                                                                             | Partner (Nummer)                                                                                                    | +                 | +                 | +                  | -                |        |
| Partner                                                                               | Partner (Kurzname)                                                                                                    | +                 | +                 | +                  | -                |        |
| MitNr                                                                                 | Mitarbeiter (Nummer)                                                                                                    | +                 | +                 | +                  | -                |        |
| Mitarbeiter                                                                           | Mitarbeiter (Kurzname)                                                                                                    | +                 | +                 | +                  | -                |        |
| MitKST                                                                                | Mitarbeiter (Kostenstelle)                                                                                                    | 0                 | +                 | +                  | -                |        |
| ManNr                                                                                 | Mandant (Nummer)                                                                                                    | +                 | +                 | 0                  | -                |        |
| Mandant                                                                               | Mandant (Kurzname)                                                                                                    | +                 | +                 | 0                  | -                |        |
| AufNr                                                                                 | Auftragsart (Nummer)                                                                                                    | -                 | +                 | +                  | -                |        |
| Auftrag                                                                               | Auftragsart (Name)                                                                                                    | -                 | +                 | 0                  | -                |        |
| AngNr                                                                                 | Angelegenheit (Nummer)                                                                                                    | -                 | +                 | 0                  | -                |        |
| Angelegenheit                                                                         | Angelegenheit (Name)                                                                                                    | -                 | +                 | 0                  | -                |        |
| ObjektNr                                                                              | Nummer des Objekts (nur V&V)                                                                                                    | -                 | +                 | -                  | -                | ab 6.4 |
| AufMonat                                                                              | Auftragsmonat                                                                                                    | -                 | +                 | +                  | -                |        |
| AufJahr                                                                               | Auftragsjahr                                                                                                    | +                 | 0                 | +                  | -                |        |
| Termin                                                                                | Auftragsmonat / -jahr                                                                                                    | -                 | -                 | -                  | -                |        |
| LgDatum                                                                               | Leistungsdatum                                                                                                    | -)*               | -)*               | -)*                | -)*              |        |
| LgMonat                                                                               | Leistungsmonat                                                                                                    | -                 | 0                 | +                  | -                |        |
| LgJahr                                                                                | Leistungsjahr                                                                                                    | +                 | 0                 | +                  | -                |        |
| IstStunden                                                                            | erfasste Stunden                                                                                                    | -                 | -                 | -                  | +                |        |
| IntStundensatz                                                                        | interner Stundensatz                                                                                                    | -)*               | -)*               | -)*                | -)*              |        |
| ExtStundensatz                                                                        | externer Stundensatz                                                                                                    | -)*               | -)*               | -)*                | -)*              |        |
| IstKosten                                                                             | = (Stunden) x (interner Stundensatz)                                                                                                    | -                 | -                 | -                  | +                |        |
| SollUmsatz                                                                            | = (Stunden) x (externer Stundensatz)                                                                                                    | -                 | -                 | -                  | +                |        |
| LgText                                                                                | Leistungstext                                                                                                    | -)*               | -)*               | -)*                | -)*              |        |
| KanzID                                                                                | ID der Kanzlei**                                                                                                    | -                 | -                 | -                  | -                |        |
| PartnerID                                                                             | ID des Partners**                                                                                                    | -                 | -                 | -                  | -                |        |
| ManID                                                                                 | ID des Mandanten**                                                                                                    | -                 | -                 | -                  | -                |        |
| MitID                                                                                 | ID des Mitarbeiters**                                                                                                    | -                 | -                 | -                  | -                |        |
| LgID                                                                                  | ID der Leistung**                                                                                                    | -                 | -                 | -                  | -                |        |
| AufArtID                                                                              | ID der Auftragsart**                                                                                                    | -                 | -                 | -                  | -                |        |
| AngID                                                                                 | ID der Angelegenheit**                                                                                                    | -                 | -                 | -                  | -                |        |
| LfdNr                                                                                 | Laufende Nummer bei Mehrfachanlage                                                                                                    | -                 | +                 | 0                  | -                | ab 6.4 |
| AngelegenheitErweitert                                                                | zusätzliche Bezeichnung Mehrfachanlage                                                                                                    | -                 | +                 | 0                  | -                | ab 6.4 |
| + = in diesem Felc<br>- = in diesem Felc<br>o = in diesem Felc<br>)* = nicht zur Anze | l sinnvoll<br>I nicht verwendbar<br>I prinzipiell nicht sinnvoll (für besondere Auswe<br>ige in Pivot-Tabellen geeignet, sondern nur in l | rtungen je        | doch verw         | endbar)            |                  |        |

)" = nicht zur Anzeige in Pivot-Tabellen geeignet, sond

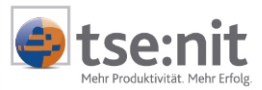

# 4.4 Statistiken der tse:nit Umsatzaufteilung (vKorgUmsatzAufteilung)

Diese Statistik liefert detaillierte Informationen über das Register UMSATZAUFTEILUNG der Auftragskarte. In Excel-Listen steht eine Zeile für einen Umsatzanteil eines Mitarbeiters.

| Bearbeitung Serie Gebührenplanung Zeitplanung Auslagen Vorschüsse Leistungen Texte Umsatzaufteilung Notiz<br>- Umsatzaufteilung |         |            |             |         |              |  |  |  |  |
|----------------------------------------------------------------------------------------------------|---------|------------|-------------|---------|--------------|--|--|--|--|
| C keine Umsatzaufteilung C zuständiger Mitarbeiter 💿 nach Stundensatz C manuell                                                 |         |            |             |         |              |  |  |  |  |
| Mitarbeiter                                                                                                    | Stunden | Ist-Kosten | Soll-Umsatz | Prozent | Umsatzanteil |  |  |  |  |
| FiBu1 (7)                                                                                                    | 1,00    | 65,00      | 86,00       | 11,50   | 141,96       |  |  |  |  |
| Abschluss2 (10)                                                                                                    | 5,00    | 500,00     | 600,00      | 88,50   | 1.092,04     |  |  |  |  |
|                                                                                                    |         |            |             |         |              |  |  |  |  |

| Datenfelder                        | Beschreibung                                                                                    | Seiten<br>-felder | Zeilen<br>-<br>felder | Spalten-<br>felder | Daten-<br>felder |  |
|------------------------------------|-------------------------------------------------------------------------------------------------|-------------------|-----------------------|--------------------|------------------|--|
| KanzleiNr                          | Kanzlei/Standort (Nummer)                                                                       | +                 | +                     | +                  | -                |  |
| Kanzlei                            | Kanzlei/Standort (Kurzname)                                                                     | +                 | +                     | +                  | -                |  |
| MandantNr                          | Mandant (Nummer)                                                                                | +                 | +                     | 0                  | -                |  |
| Mandant                            | Mandant (Kurzname)                                                                              | +                 | +                     | 0                  | -                |  |
| PartnerNr                          | Partner (Nummer)                                                                                | +                 | +                     | +                  | -                |  |
| Partner                            | Partner (Kurzname)                                                                              | +                 | +                     | +                  | -                |  |
| MitarbeiterNr                      | Mitarbeiter (Nummer)                                                                            | +                 | +                     | +                  | -                |  |
| Mitarbeiter                        | Mitarbeiter (Kurzname)                                                                          | +                 | +                     | +                  | -                |  |
| AuftragArtNr                       | Auftragsart (Nummer)                                                                            | -                 | +                     | +                  | -                |  |
| AuftragArt                         | Auftragsart (Name)                                                                              | -                 | +                     | 0                  | -                |  |
| AngelegenheitNr                    | Angelegenheit (Nummer)                                                                          | -                 | +                     | 0                  | -                |  |
| Angelegenheit                      | Angelegenheit (Name)                                                                            | -                 | +                     | 0                  | -                |  |
| AuftragJahr                        | Auftragsjahr                                                                                    | +                 | 0                     | +                  | -                |  |
| AuftragMonat                       | Auftragsmonat                                                                                   | -                 | +                     | +                  | -                |  |
| AuftragLfdNr                       | Laufende Nummer bei Mehrfachanlage                                                              | -                 |                       |                    | -                |  |
|                                    |                                                                                                 |                   | +                     | 0                  |                  |  |
| AuftragObjektNr                    | Nummer des Objekts (nur V&V)                                                                    | -                 | +                     | -                  | -                |  |
| RgMonat                            | Rechnungsmonat                                                                                  | +                 | +                     | +                  | -                |  |
| RgJahr                             | Rechnungsjahr                                                                                   | +                 | +                     | +                  | -                |  |
| MitarbeiterUmsatzAnteilBetr<br>ag  | Umsatzanteil des Mitarbeiters                                                                   | -                 | -                     | -                  | +                |  |
| MitarbeiterUmsatzAnteilProz<br>ent | Umsatzanteil in Prozent                                                                         | -                 | -                     | -                  | +                |  |
| MitarbeiterStunden                 | Stunden des Mitarbeiters                                                                        | -                 | -                     | -                  | +                |  |
| MitarbeiterIstKosten               | Ist-Kosten des Mitarbeiters                                                                     | -                 | -                     | -                  | +                |  |
| MitarbeiterSollUmsatz              | Soll-Umsatz des Mitarbeiters                                                                    | -                 | -                     | -                  | +                |  |
| UmsatzaufteilungArt                | Art der Umsatzaufteilung:<br>1 = nach Stundensatz<br>2 = manuell<br>3 = zuständiger Mitarbeiter | +                 | 0                     | +                  | -                |  |
| + = in diesem Feld sinn            | voll                                                                                            |                   |                       |                    |                  |  |

-

= in diesem Feld nicht verwendbar = in diesem Feld prinzipiell nicht sinnvoll (für besondere Auswertungen jedoch verwendbar) 0

)\* = nicht zur Anzeige in Pivot-Tabellen geeignet, sondern nur in Listen

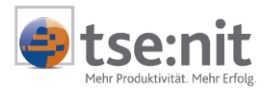

### 4.5 Statistiken zur Umsatzaufteilung (vKORGUmsatzanteil)

Diese Statistiken liefern detaillierte Informationen über die mitarbeiterbezogene Umsatzaufteilung. Die Auswertungen bilden eine kombinierte Sichtweise auf den Auftrags- und Leistungsbestand und sind so nicht als tse:nit Dokument vorhanden.

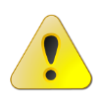

Beachten Sie bitte, dass diese Daten unabhängig von der gewählten Umsatzaufteilung innerhalb der Auftragskarte sind.

Möchten Sie Statistiken aus dem Register **Umsatzaufteilung der Auftragskarte** erstellen, nutzen Sie bitte die Sicht **vKorgUmsatzAufteilung**.

Für die Berechnung der Umsatzanteile und Deckungsbeiträge stehen drei Varianten zur Verfügung:

#### • Variante nur nach Stunden (Std):

Alle Anteile werden ungewichtet nach reinen Zeitanteilen errechnet. Das bedeutet beispielsweise: Wenn drei Mitarbeiter mit jeweils gleichem Zeitaufwand an einem Auftrag gearbeitet haben, dann wird der Umsatz des Auftrags jeweils zu einem Drittel an die drei Mitarbeiter aufgeteilt. Die Stundensätze, die u. a. die Qualifikation und Berufserfahrung implizieren, bleiben dabei unberücksichtigt. Dieser Ansatz ist deshalb wenig praktikabel und nur eingeschränkt aussagefähig, wenn unterstellt wird, dass nur Mitarbeiter mit gleichen oder ähnlichen Stundensätzen in die Auswertungen einfließen.

• Variante nach internen Stundensätzen (Int):

Die Anteile werden über die Gewichtung nach den internen Stundensätzen, also nach den tatsächlich entstandenen Personalkosten ermittelt. Die Aufteilung der Umsätze erfolgt über die jeweiligen Anteile an den gesamten Istkosten des Auftrags. Dieser Ansatz ist am meisten verbreitet.

#### • Variante nach externen Stundensätzen (Ext):

Die Anteile werden über die Gewichtung nach externen Stundensätzen ermittelt. Die Aufteilung der Umsätze erfolgt über die jeweiligen Anteile am gesamten Sollumsatz des Auftrags. Dieser Ansatz liefert lediglich eine alternative Rechenbasis gegen über der Variante "Int". Ergibt sich der externe Stundensatz bei allen Mitarbeitern über den gleichen Multiplikator aus den internen Stundensätzen, dann sind die Ergebnisse mit denen der Variante "Int" identisch.

Um größtmögliche Transparenz bei der Herleitung der Umsatzanteile und Deckungsbeiträge zu erreichen, werden auch Zwischenwerte als Datenfelder angeboten. Die Rechenformeln der Datenfelder sind in der folgenden Tabelle zusammengestellt:

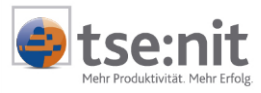

|                             | Variante nur nach Stunden<br>("Std")                                        | Variante nach<br>internen Stundensätzen<br>("Int")                        | Variante nach<br>externen Stundensätzen<br>("Ext")                          |
|-----------------------------|-----------------------------------------------------------------------------|---------------------------------------------------------------------------|-----------------------------------------------------------------------------|
| Stundensatz                 | (entfällt)                                                                  | IntStundensatz                                                            | ExtStundensatz                                                              |
| Ist-Kosten /<br>Soll-Umsatz | (entfällt)                                                                  | IstKosten<br>= Stunden des Mitarbeiters<br>x<br>interner Stundensatz      | SollUmsatz<br>= Stunden des Mitarbeiters<br>x<br>externer Stundensatz       |
| Prozentanteile<br>(in %)    | ProzentStd<br>= Stunden des Mitarbeiters<br>/<br>Gesamtstunden des Auftrags | ProzentInt<br>= Istkosten des Mitarbeiters<br>/<br>Istkosten des Auftrags | ProzentExt<br>= Sollumsatz des Mitarbeiters<br>/<br>Sollumsatz des Auftrags |
| Umsatzanteile               | UmsatzStd<br>= ProzentStd / 100<br>x<br>Gesamtumsatz des Auftrags           | UmsatzInt<br>= ProzentInt / 100<br>x<br>Gesamtumsatz des Auftrags         | UmsatzExt<br>= ProzentExt / 100<br>x<br>Gesamtumsatz des Auftrags           |
| Deckungs-<br>beiträge       | DBStd<br>= UmsatzStd<br>./.<br>Istkosten des Mitarbeiters                   | DBInt<br>= UmsatzInt<br>./.<br>Istkosten des Mitarbeiters                 | DBExt<br>= UmsatzExt<br>./.<br>Istkosten des Mitarbeiters                   |
| Produktivitäts-<br>faktoren | FaktorStd<br>= UmsatzStd<br>/<br>Istkosten des Mitarbeiters                 | FaktorIst<br>= UmsatzInt<br>/<br>Istkosten des Mitarbeiters               | FaktorSoll<br>= UmsatzExt<br>/<br>Istkosten des Mitarbeiters                |

Der **Deckungsbeitrag** je Mitarbeiter und Auftrag errechnet sich über den Umsatzanteil je Mitarbeiter *abzüglich* der Istkosten je Mitarbeiter (variable Kosten).

Der **Produktivitätsfaktor** je Mitarbeiter und Auftrag errechnet sich über den Umsatzanteil je Mitarbeiter *dividiert* durch die Istkosten je Mitarbeiter (variable Kosten).

Das folgende Beispiel erklärt die Inhalte der einzelnen Datenfelder:

Mandant: Müller GmbH; Angelegenheit: 3/1 Umsatz des Auftrags: U = 1.200,00

| Mitarbeiter | Stunden | interner<br>Stundensat<br>z | externer<br>Stundensat<br>z | lstkosten | Sollumsatz | Prozent Std<br>(in %) | Prozent Int<br>(in %) | Prozent<br>Ext<br>(in %) |
|-------------|---------|-----------------------------|-----------------------------|-----------|------------|-----------------------|-----------------------|--------------------------|
|             | Α       | В                           | С                           | D         | E          | F                     | G                     | Н                        |
|             |         |                             |                             | = A x B   | = A x C    | = A / ΣA              | = D / ΣD              | = E / ΣE                 |
| Bucher, B.  | 10      | 10,00                       | 20,00                       | 100,00    | 200,00     | 28,57                 | 14,29                 | 16,67                    |
| Jahrend, J. | 20      | 20,00                       | 35,00                       | 400,00    | 700,00     | 57,14                 | 57,14                 | 58,33                    |
| Kanzler, K. | 5       | 40,00                       | 60,00                       | 200,00    | 300,00     | 14,29                 | 28,57                 | 25,00                    |
| Summe       | 35      | entfällt                    | entfällt                    | 700,00    | 1.200,00   | 100,00                | 100,00                | 100,00                   |

| Mitarbeiter | Umsatz-<br>anteil<br>Std | Umsatz-<br>anteil<br>Int | Umsatz-<br>anteil<br>Ext | Deckungs-<br>beitrag<br>Std | Deckungs-<br>beitrag<br>Int | Deckungs-<br>beitrag<br>Ext | Faktor<br>Std | Faktor<br>Ist | Faktor<br>Soll |
|-------------|--------------------------|--------------------------|--------------------------|-----------------------------|-----------------------------|-----------------------------|---------------|---------------|----------------|
|             | J                        | K                        | L                        | м                           | N                           | 0                           | Р             | Q             | R              |
|             | = U x F /<br>100         | = U x G /<br>100         | = U x H /<br>100         | = J - D                     | = K - D                     | = L - D                     | = J / D       | = K / D       | = L / D        |
| Bucher, B.  | 342,84                   | 171,48                   | 200,04                   | 242,84                      | 71,48                       | 100,04                      | 3,43          | 1,71          | 2,00           |
| Jahrend, J. | 685,68                   | 685,68                   | 699,96                   | 285,68                      | 285,68                      | 299,96                      | 1,71          | 1,71          | 1,75           |
| Kanzler, K. | 171,48                   | 342,84                   | 300,00                   | -28,25                      | 142,84                      | 100,00                      | 0,86          | 1,71          | 1,50           |
| Summe       | 1.200,00                 | 1.200,00                 | 1.200,00                 | ≈500,00                     | 500,00                      | 500,00                      |               |               |                |

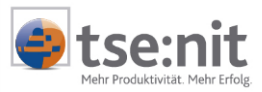

| Datenfelder        | Beschreibung                                               | Seiten<br>felder | Zeilen<br>felder | Spalten-<br>felder | Daten-<br>felder |        |
|--------------------|------------------------------------------------------------|------------------|------------------|--------------------|------------------|--------|
| KanzNr             | Kanzlei/Standort (Nummer)                                  | +                | +                | +                  | -                |        |
| Kanzlei            | Kanzlei/Standort (Kurzname)                                | +                | +                | +                  | -                |        |
| PartnerNr          | Partner (Nummer)                                           | +                | +                | +                  | -                |        |
| Partner            | Partner (Kurzname)                                         | +                | +                | +                  | -                |        |
| MitNr              | Mitarbeiter (Nummer)                                       | +                | +                | +                  | -                |        |
| Mitarbeiter        | Mitarbeiter (Kurzname)                                     | +                | +                | +                  | -                |        |
| MitKST             | Mitarbeiter (Kostenstelle)                                 | 0                | +                | +                  | -                |        |
| ManNr              | Mandant (Nummer)                                           | +                | +                | 0                  | -                |        |
| Mandant            | Mandant (Kurzname)                                         | +                | +                | 0                  | -                |        |
| AufNr              | Auftragsart (Nummer)                                       | -                | +                | +                  | -                |        |
| Auftrag            | Auftragsart (Name)                                         | -                | +                | 0                  | -                |        |
| AngNr              | Angelegenheit (Nummer)                                     | -                | +                | 0                  | -                |        |
| Angelegenheit      | Angelegenheit (Name)                                       | -                | +                | 0                  | -                |        |
| ObjektNr           | Nummer des Objekts (nur V&V)                               | -                | +                | -                  | -                | ab 6.4 |
| AufMonat           | Auftragsmonat                                              | -                | +                | +                  | -                |        |
| AufJahr            | Auftragsjahr                                               | +                | 0                | +                  | -                |        |
| Termin             | Auftragsmonat / -jahr                                      | -                | -                | 0                  | -                |        |
| Arbeitszustand     | Arbeitszustand                                             | +                | +                | +                  | -                |        |
| Abrechnungszustand | Abrechnungszustand                                         | +                | +                | +                  | -                |        |
| FertigAm           | Datum der Fertigstellung                                   | -                | -                | -                  | +                |        |
| Verrechnet         | Kenner, ob Auftrag mit anderem Auftrag<br>verrechnet wurde | +                | -                | -                  | 0                |        |
| Auslagen           | Einzel- und Pauschalauslagen                               | -                | -                | -                  | +                |        |
| LgDatum            | Leistungsdatum                                             | -)*              | -)*              | -)*                | -)*              |        |
| LgMonat            | Leistungsmonat                                             | -                | 0                | +                  | -                |        |
| LgJahr             | Leistungsjahr                                              | +                | 0                | +                  | -                |        |
| RgDatum            | Rechnungsdatum                                             | -                | -                | -                  | -                |        |
| RgMonat            | Rechnungsmonat                                             | +                | +                | +                  | -                |        |
| RgJahr             | Rechnungsjahr                                              | +                | +                | +                  | -                |        |
| RgNr               | Rechnungsnummer                                            | -                | +                | -                  | -                |        |
| Stunden            | erfasste Stunden                                           | -                | -                | -                  | +                |        |
| IntStundensatz     | interner Stundensatz                                       | -)*              | -)*              | -)*                | -)*              |        |
| ExtStundensatz     | externer Stundensatz                                       | -)*              | -)*              | -)*                | -)*              |        |
| IstKosten          | = (Iststunden) x (interner Stundensatz)                    | -                | -                | -                  | +                |        |
| SollUmsatz         | = (Iststunden) x (externer Stundensatz)                    | -                | -                | -                  | +                |        |
| ProzentStd         | Anteil an den Gesamtstunden (in %)                         | -)**             | -)**             | -)**               | o)**             |        |
| ProzentInt         | Anteil an den gesamten Ist-Kosten (in %)                   | -)**             | -)**             | -)**               | o)**             |        |
| ProzentExt         | Anteil am gesamten Sollumsatz (in %)                       | -)**             | -)**             | -)**               | 0)**             |        |
| UmsatzStd          | Umsatzanteil (ungewichtet nach Stunden)                    | -                | -                | -                  | +                |        |
| UmsatzInt          | Umsatzanteil (nach int. Stundensätzen)                     | -                | -                | -                  | +                |        |
| UmsatzExt          | Umsatzanteil (nach ext. Stundensätzen)                     | -                | -                | -                  | +                |        |
| DBStd              | Deckungsbeitrag (ungewichtet nach Std.)                    | -                | -                | -                  | +                |        |
| DBInt              | Deckungsbeitrag (nach int. Stundensätzen)                  | -                | -                | -                  | +                |        |
| DBExt              | Deckungsbeitrag (nach ext. Stundensätzen)                  | -                | -                | -                  | +                |        |
| FaktorStd          | Produktivität (ungewichtet nach Std.)                      | -                | -                | -                  | +                |        |
| Faktorlst          | Produktivität (nach int. Stundensätzen)                    | -                | -                | -                  | +                |        |
| FaktorSoll         | Produktivität (nach ext. Stundensätzen)                    | -                | -                | -                  | +                |        |

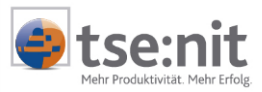

| Datenfelder                                                                                                    | Beschreibung                           | Seiten<br>felder | Zeilen<br>felder | Spalten-<br>felder | Daten-<br>felder |        |  |
|----------------------------------------------------------------------------------------------------|----------------------------------------|------------------|------------------|--------------------|------------------|--------|--|
| KanzID                                                                                                    | ID der Kanzlei**                       | -                | -                | -                  | -                |        |  |
| PartnerID                                                                                                    | ID des Partners**                      | -                | -                | -                  | -                |        |  |
| ManID                                                                                                    | ID des Mandanten**                     | -                | -                | -                  | -                |        |  |
| MitID                                                                                                    | ID des Mitarbeiters**                  | -                | -                | -                  | -                |        |  |
| LgID                                                                                                    | D der Leistung**                       |                  |                  |                    | -                |        |  |
| AufID                                                                                                    | ID des Auftrags**                      |                  |                  |                    |                  |        |  |
| ArbeitszustandID                                                                                                    | ID des Arbeitszustands**               |                  |                  |                    |                  |        |  |
| AbrechnungszustandID                                                                                                    | -                                      | -                | -                | -                  |                  |        |  |
| LfdNr                                                                                                    | Laufende Nummer                        | -                | +                | -                  | -                | ab 6.4 |  |
| AngelegenheitErweitert                                                                                                    | zusätzliche Bezeichnung Mehrfachanlage | -                | +                | 0                  | -                | ab 6.4 |  |
| <ul> <li>+ = in diesem Feld sinnvoll</li> <li>- = in diesem Feld nicht verwendbar</li> <li>o = in diesem Feld prinzipiell nicht sinnvoll (für besondere Auswertungen iedoch verwendbar)</li> </ul>                                    |                                        |                  |                  |                    |                  |        |  |
| )* = nicht zur Anzeige in Pivot-Tabellen geeignet, sondern nur in Listen sinnvoll<br>)** = nur dann zur Anzeige in Pivot-Tabellen geeignet, wenn die Datenfelder "Jahr" und "Monat"<br>verwendet werden: sonst nur in Listen sinnvoll |                                        |                  |                  |                    |                  |        |  |
| ** = technisches Fe                                                                                                    | eld ohne Verwendung                    |                  |                  |                    |                  |        |  |

In Excel-Listen steht eine Zeile für einen Umsatzanteil je Auftrag.

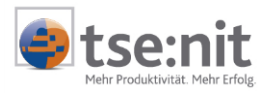

# 4.6 Statistiken der tse:nit Auftragsliste nach Mandatsstrukturen (vKORGMandantInfoAuftrag)

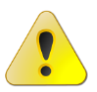

Diese Statistiken sind nur für die Installationsart tse:nit enterprise verfügbar.

Diese erweiterte Auftragsstatistik liefert detaillierte Informationen über Mandatsstrukturen hinweg. Dazu kann die Auftragsliste (siehe Abschnitt 4.1) zusätzlich nach typisierenden Eigenschaften aus dem Mandantenstammblatt ausgewertet werden:

- nach Mandantentypen
- nach Unternehmensarten
- nach Branchenschlüssel
- nach Rechtsformen
- nach Größenklassen (für Kapitalgesellschaften)
- nach ABC-Klassifikation
- nach Pr
  üfintensit
  ät (nur bei Lizenzierung von tse:nit quality control verwendbar!)

In Excel-Listen steht eine Zeile für einen Auftrag.

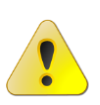

Werte auf Basis von Stundensätzen, also Istkosten, Sollumsätze und Deckungsbeiträge, werden nur dann korrekt ausgegeben, wenn <u>vor</u> (!) der Leistungserfassung im Mitarbeiterstamm entsprechende Stundensätze (intern/extern/nach Auftragsart) hinterlegt worden sind. Das nachträgliche Erfassen von Stundensätzen im Mitarbeiterstamm führt nicht zur Aktualisierung von bestehenden Leistungssätzen.

Neben den Feldern der Sicht vKORGAuftrag stehen zusätzlich folgende Datenfelder zur Verfügung:

| zusätzliche<br>Datenfelder | Beschreibung                    | Seiten<br>-felder | Zeilen<br>-felder | Spalten-<br>felder | Daten-<br>felder |  |
|----------------------------|---------------------------------|-------------------|-------------------|--------------------|------------------|--|
| UnternehmenBezeichnung     | Bezeichnung des Unternehmens    | -                 | +                 | -                  | -                |  |
| ManVorname                 | Vorname des Mandanten           | -                 | +                 | -                  | -                |  |
| ManName                    | Nachname des Mandanten          | +                 | +                 | -                  | -                |  |
| ManTyp                     | Mandantentyp                    | +                 | +                 | +                  | -                |  |
| Unternehmensart            | Art des Unternehmens (Branche)  | +                 | +                 | +                  | -                |  |
| Branchenschluessel         | Branchenschlüssel               | +                 | +                 | +                  | -                |  |
| Rechtsform                 | Rechtsform (z.B. AG, GmbH etc.) | +                 | +                 | +                  | -                |  |
| Groessenklasse             | Größenklasse nach HGB           | +                 | +                 | +                  | -                |  |
| ABC_Klasse                 | Zuordnung nach ABC-Analyse      | +                 | +                 | +                  | -                |  |
| Pruefintensitaet           | Zuordnung gemäß Vereinbarung    | +                 | +                 | +                  | -                |  |
| + = in diesem Feld sinn    | voll                            |                   |                   |                    |                  |  |

- = in diesem Feld nicht verwendbar

o = in diesem Feld prinzipiell nicht sinnvoll (für besondere Auswertungen jedoch verwendbar)

)\* = nicht zur Anzeige in Pivot-Tabellen geeignet, sondern nur in Listen

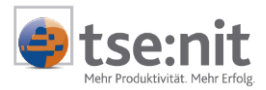

### 4.7 Statistiken über die Anzahl der Buchungssätze (vKORGBuchungssatz)

Diese Statistik ermittelt die Anzahl der erfassten Buchungssätze. In Excel-Listen steht eine Zeile für die Anzahl der Buchungssätze eines Mandanten in einem Monat.

Die **Sicht auf ein Jahr** bzw. Wirtschaftsjahr ist über das Datenfeld ZEITRAUMBIS möglich. Beispiel: Die Anzahl der Buchungssätze für das Wirtschaftsjahr 2002 kann mit der Auswahl des Datenfelds ZEITRAUMBIS = 31.12.2002 angezeigt werden. Mit Hilfe eines benutzerdefinierten Zahlenformats lässt sich statt des Datums (TT.MM.JJJJ) nur das Jahr (JJJJ) anzeigen (siehe Abbildung).

| 🔣 Mic | 🔀 Microsoft Excel - Kanzlei-Monitoring, xls 📃 🗖 🔀      |                 |                             |                         |            |                 |  |  |  |  |
|-------|--------------------------------------------------------|-----------------|-----------------------------|-------------------------|------------|-----------------|--|--|--|--|
| 🖲 🖻   | tei Bearbeiten Ansicht Einfügen Format E⊻tras Daten Ee | enster <u>?</u> |                             |                         |            | _ <u>8</u> ×    |  |  |  |  |
| 🗅 🖬   | ት 🖬 🔒 🎒 🔂 👗 🛍 🛍 🝼 🐆 Σ 🏂 🛍                              | 160% -          | * TheSansCorresponden       | • 10 • F 🛛 🗮            | ≣≣€000 \$8 | 🗯 💷 • 🏖 • 🚣 • 🔅 |  |  |  |  |
|       | E4 = 31.12.2001                                        |                 |                             |                         |            |                 |  |  |  |  |
|       | A                                                      | В               | C                           | D                       | E          | F^              |  |  |  |  |
| 1     |                                                        |                 |                             |                         |            |                 |  |  |  |  |
| 2     |                                                        |                 |                             |                         |            |                 |  |  |  |  |
|       | Mittelwert - Anzahl                                    |                 | ZeitraumBis                 |                         |            |                 |  |  |  |  |
| 3     |                                                        |                 |                             |                         |            |                 |  |  |  |  |
| 4     | Mandant 🗸                                              | Monat 🗸         | 1999                        | 2000                    | 2001       | Mittelwert      |  |  |  |  |
| 5     | Großsonnenthal GmbH                                    | 1               | 551                         | 546                     | 413        | 503             |  |  |  |  |
| 6     |                                                        | 2               | 298                         | 286                     | 286        | 290             |  |  |  |  |
| 7     |                                                        | 3               | 367                         | 365                     | 365        | 366             |  |  |  |  |
| 8     |                                                        | 4               | 401                         | 394                     | 394        | 396             |  |  |  |  |
| 9     |                                                        | 5               | 488                         | 480                     | 480        | 483             |  |  |  |  |
| 10    |                                                        | 6               | 500                         | 496                     | 496        | 497             |  |  |  |  |
| 11    |                                                        | 7               | 552                         | 525                     | 525        | 534             |  |  |  |  |
| 12    |                                                        | 8               | 621                         | 609                     | 609        | 613             |  |  |  |  |
| 13    |                                                        | 9               | 526                         | 528                     | 528        | 527             |  |  |  |  |
| 14    |                                                        | 10              | 516                         | 505                     | 505        | 509             |  |  |  |  |
| 15    |                                                        | 11              | 346                         | 332                     | 332        | 337             |  |  |  |  |
| 16    |                                                        | 12              | 1.448                       | 1.457                   | 799        | 1.235           |  |  |  |  |
| 17    |                                                        | 13              | 9                           | 82                      | 21         | 37              |  |  |  |  |
| 18    | Großsonnenthal GmbH Ergebnis                           |                 | 509                         | 508                     | 443        | 487             |  |  |  |  |
|       | ► Auftragsliste / Fakturiert / Ist-DB / Stunden 〉Buchu | ungssätze / Erl | iösaufteilung1 🖌 Erlösaufte | ilung1 (2) 🖌 Tabelle; 🔍 |            | <b>F</b>        |  |  |  |  |

| Datenfelder                                                                                                    | Beschreibung                            | Seiten<br>felder | Zeilen<br>felder | Spalten-<br>felder | Daten-<br>felder |  |
|----------------------------------------------------------------------------------------------------|-----------------------------------------|------------------|------------------|--------------------|------------------|--|
| ManNr                                                                                                    | Mandant (Nummer)                        | +                | +                | 0                  | -                |  |
| FibuVon                                                                                                    | Mandant oder Kanzlei (Kurzname)         | +                | +                | 0                  | -                |  |
| MitNr                                                                                                    | buchender Mitarbeiter (Nummer)          | +                | +                | +                  | -                |  |
| Mitarbeiter                                                                                                    | buchender Mitarbeiter (Kurzname)        | +                | +                | +                  | -                |  |
| ZeitraumVon                                                                                                    | Buchungsdatum von                       | -)*              | -)*              | -)*                | -)*              |  |
| ZeitraumBis                                                                                                    | Buchungsdatum bis                       | +                | 0                | +                  | -                |  |
| Auswertungsmonat                                                                                                    | Buchungsmonat (Auftragsmonat)           | -                | +                | +                  | -                |  |
| Buchungsmonat                                                                                                    | Monat, in dem die Buchung erfasst wurde | -                | +                | 0                  | -                |  |
| Buchungsjahr                                                                                                    | Jahr, in dem die Buchung erfasst wurde  | -                | +                | +                  | -                |  |
| Anzahl                                                                                                    | Anzahl der Buchungssätze                | -                | -                | -                  | +                |  |
| Bus_Mitarbeiter_V                                                                                                    | ID vorläufig buchender Mandant**        | -                | -                | -                  | -                |  |
| Bus_Mitarbeiter_E ID endgültig buchender Mandant**                                                                                                    |                                         | -                |                  |                    |                  |  |
| <ul> <li>= in diesem Feld sinnvoll</li> <li>= in diesem Feld nicht verwendbar</li> <li>= in diesem Feld prinzipiell nicht sinnvoll (für besondere Auswertungen jedoch verwendbar)</li> </ul> |                                         |                  |                  |                    |                  |  |
| )* = nicht zur Anzeige in Pivot-Tabellen geeignet, sondern nur in Listen sinnvoll                                                                                                    |                                         |                  |                  |                    |                  |  |

\*\* = technisches Feld ohne Verwendung

Erläuterung zum AUSWERTUNGSMONAT und BUCHUNGSMONAT:

Das Datenfeld AUSWERTUNGSMONAT beschreibt den Monat, für den gebucht wurde. Dagegen beschreibt das Datenfeld BUCHUNGSMONAT denjenigen Monat, in dem die Buchung erfasst wurde. Beispiel: Ein Beleg vom 14.07. wird für den Monat Juli am 04.08. erfasst. Dabei hat Auswertungsmonat den Wert 7 und Buchungsmonat den Wert 8.

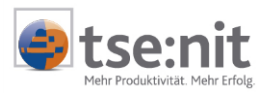

# 4.8 Statistiken über in der Auftragskarte erfassten Einzel-Vorschüsse (vKORGEinzelVorschuss)

Diese Statistik liefert detaillierte Informationen über die Vorschüsse, die in der Auftragskarte zum Auftrag erfasst und freigegeben wurden. Dabei wird neben dem Abrechnungszustand der Vorschüsse auch der Abrechnungszustand des Auftrags ausgeben.

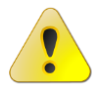

Der Vorschussbetrag wird in der Währung ausgegeben, in der er erfasst wurde. Es werden keinerlei Umrechnungen vorgenommen!

| Datenfelder             | Beschreibung                        | Seiten<br>-felder | Zeilen<br>-felder | Spalten-<br>felder | Daten-<br>felder |        |
|-------------------------|-------------------------------------|-------------------|-------------------|--------------------|------------------|--------|
| VorschussJahr           | Vorschussjahr                       | +                 | +                 | +                  | -                |        |
| VorschussMonat          | Vorschussmonat                      | +                 | +                 | +                  | -                |        |
| VorschussBetrag         | Vorschussbetrag                     | +                 | +                 | +                  | -                |        |
| VorschussTermin         | Vorschussmonat / -jahr              | +                 | +                 | +                  | -                |        |
| MitNr                   | Mitarbeiter (Nummer)                | +                 | +                 | +                  | -                |        |
| Mitarbeiter             | Mitarbeiter (Kurzname)              | +                 | +                 | +                  | -                |        |
| ManNr                   | Mandant (Nummer)                    | +                 | +                 | 0                  | -                |        |
| Mandant                 | Mandant (Kurzname)                  | +                 | +                 | 0                  | -                |        |
| AufNr                   | Auftragsart (Nummer)                | -                 | +                 | +                  | -                |        |
| Auftrag                 | Auftragsart (Name)                  | -                 | +                 | 0                  | -                |        |
| AngNr                   | Angelegenheit (Nummer)              | -                 | +                 | 0                  | -                |        |
| Angelegenheit           | Angelegenheit (Name)                | -                 | +                 | 0                  | -                |        |
| AufMonat                | Auftragsmonat                       | -                 | +                 | +                  | -                |        |
| AufJahr                 | Auftragsjahr                        | +                 | 0                 | +                  | -                |        |
| Termin                  | Auftragsmonat / -jahr               | 0                 | +                 | 0                  | -                |        |
| RgNr                    | Rechnungsnummer                     | 0                 | +                 | 0                  | -                |        |
| VorschussAbrechZustand  | Abrechnungszustand d. Vorschusses   | 0                 | +                 | 0                  | -                |        |
| AufAbrechZustand        | Abrechnungszustand d. Auftrags      | 0                 | +                 | 0                  | -                |        |
| MitarbeiterAng          | Zust. Mitarbeiter d. Ang. (Name)    | +                 | +                 | +                  | -                |        |
| MitNrAng                | Zust. Mitarbeiter d. Ang. (Nummer)  | +                 | +                 | +                  | -                |        |
| ObjektNr                | Nummer des Objekts (nur V&V)        | -                 | +                 | 0                  | -                | ab 6.4 |
| LfdNr                   | Laufende Nummer bei Mehrfachanlage  | -                 | +                 | 0                  | -                | ab 6.4 |
| AngelegenheitErweitert  | zusätzl. Bezeichnung Mehrfachanlage | -                 | +                 | 0                  | -                | ab 6.4 |
| in diagon Fold sinnyall |                                     |                   |                   |                    |                  |        |

+ = in diesem Feld sinnvoll

- = in diesem Feld nicht verwendbar

o = in diesem Feld prinzipiell nicht sinnvoll (für besondere Auswertungen jedoch verwendbar)

)\* = nicht zur Anzeige in Pivot-Tabellen geeignet, sondern nur in Listen

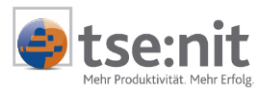

### 4.9 Ausgabe der Angelegenheiten-Stammdaten (vKORGAngelegenheit)

Diese Sicht liefert alle aus den Angelegenheiten-Stammdaten relevanten Daten. Sie haben mit dieser Sicht die Möglichkeit, komfortable Sortierungen über diverse Eigenschaften der Angelegenheiten vorzunehmen. In diesem Falle bietet es sich an, die Auswertungen in Form von Listen, die in Kapitel 3.1 beschrieben werden, zu erstellen.

| Datenfelder                 | Beschreibung                         | Seiten<br>-felder | Zeilen<br>-felder | Spalten-<br>felder | Daten-<br>felder |           |
|-----------------------------|--------------------------------------|-------------------|-------------------|--------------------|------------------|-----------|
| AufNr                       | Auftragsart (Nummer)                 | +                 | +                 | +                  | -                |           |
| Auftrag                     | Auftragsart (Name)                   | +                 | +                 | +                  | -                |           |
| AuftragKurzName             | Auftragsart (Kurzname)               | +                 | +                 | +                  | -                |           |
| AngNr                       | Angelegenheit (Nummer)               | +                 | +                 | +                  | -                |           |
| Angelegenheit               | Angelegenheit (Name)                 | +                 | +                 | +                  | -                |           |
| Gegenstandswert             | hinterlegter Gegenstandswert         | +                 | +                 | +                  | -                |           |
| Berechnungstext             | Berechnungstext des Gegenstandswerts | -                 | -                 | -                  | +-               |           |
| RechtsgrundlageGGW          | Rechtsgrundlage des Gegenstandswerts | +                 | -                 | -                  | +                |           |
| AufErfassbar                | Auftragsanlage möglich               | +                 | +                 | -                  | -                |           |
| Berechnungsart              | Berechnungsart                       | +                 | +                 | -                  | -                |           |
| Rechtsgrundlage             | Rechtgrundlage der Angelegenheit     | +                 | +                 | -                  | -                |           |
| Rechnungstext               | Rechnungstext                        | -                 | -                 | -                  | +                |           |
| Tabelle                     | Kenner der Tabelle (z.B. C, D1)      | +                 | +                 | -                  | +                |           |
| TabelleName                 | Bezeichnung der Tabelle              | +                 | +                 | -                  | +                |           |
| Teiler                      | 10-/20-tel                           | +                 | -                 | -                  | +                |           |
| TeilerMin                   | min. 10-/20-tel                      | -                 | -                 | -                  | +                |           |
| TeilerMax                   | max. 10-/20-tel                      | -                 | -                 | -                  | +                |           |
| TeilerUeblich               | kanzleiübliche 10-/20-tel            | -                 | -                 | -                  | +                |           |
| GGWMin                      | Mindestgegenstandswert               | -                 | -                 | -                  | +                |           |
| GebVGueltigAb               | Gebührenverordnung (gültig ab)       | -                 | -                 | -                  | +                |           |
| GebVName                    | Gebührenverordnung (Name)            | +                 | +                 | -                  | -                |           |
| GebVKurzName                | Gebührenverordnung (Kurzname)        | +                 | +                 | -                  | -                |           |
| AufArtID                    | ID der Auftragsart**                 | -                 | -                 | -                  | -                |           |
| AngID                       | ID der Angelegenheit**               | -                 | -                 | -                  | -                |           |
| VerrechAngID                | ID zu verrechnende Angelegenheit**   | -                 | -                 | -                  | -                |           |
| GebVID                      | ID der Gebührenverordnung**          | -                 | -                 | -                  | -                |           |
| GGWID                       | ID des Gegenstandswerts**            | -                 | -                 | -                  | -                |           |
| AufErfassbarlD              | ID Auftragsanlage erlaubt**          | -                 | -                 | -                  | -                |           |
| BerArtID                    | ID der Berechnungsart**              | -                 | -                 | -                  | -                |           |
| TabelleID                   | ID der Tabelle**                     | -                 | -                 | -                  | -                |           |
| AufMehrfach                 | Kenner zur Mehrfachanlage            | +                 | +                 | -                  | -                | ab<br>6.4 |
| + = in diesem Feld sinnvoll |                                      |                   |                   |                    |                  |           |

= in diesem Feld nicht verwendbar

o = in diesem Feld prinzipiell nicht sinnvoll (für besondere Auswertungen jedoch verwendbar)

)\* = nicht zur Anzeige in Pivot-Tabellen geeignet, sondern nur in Listen

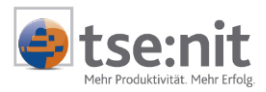

### 5 Arbeiten mit Standardauswertungen

Die vordefinierten Standardauswertungen sind in erster Linie für diejenigen Anwender gedacht, die sich bisher noch nicht mit dem Kanzleimonitoring beschäftigt haben. Mit den Standardauswertungen soll der Einstieg in das Kanzleimonitoring mit Excel erleichtert werden: Sie erhalten einen ersten Eindruck über die vielfältigen Auswertungsmöglichkeiten und können sofort Ihren gesamten Auftragsbestand auswerten, ohne sich erst die Auswertungen aus leeren Excel-Dateien aufzubauen zu müssen. Mit etwas Erfahrung können Sie die Standardauswertungen nach Ihren eigenen Vorstellungen anpassen und erweitern.

Die Excel-Dateien mit den Standardauswertungen werden über ein Installationsprogramm installiert, das

- 1. den Datenbankzugriff auf die tse:nit Datenbank vornimmt,
- 2. einen Passwortschutz für die Dateien einrichtet und
- 3. die Auswertungen aufbaut.

Als Standardauswertungen stehen folgende Auswertungen zur Verfügung:

| Ordnername                             | Inhalt                                                                                                    |
|----------------------------------------|----------------------------------------------------------------------------------------------------|
| Allgemeine Auftrags-Statistiken        | Umsatzstatistiken, Rentabilität, z. T. mit Grafiken in<br>Anlehnung an Curadata-Ordner 2.5.1. Dort verwendete<br>Faktorzahlen können über die Pivot-Tabellen nicht dargestellt<br>werden; sie können aber in einer zusätzlich manuell<br>eingeführten Zeile bzw. Spalte berechnet werden.                        |
| Allgemeine Mitarbeiter-<br>Statistiken | Statistiken aus dem Auftragsbestand und aus der<br>Leistungserfassung in Anlehnung an den Curadata-Ordner<br>2.5.2. Dort verwendete Faktorzahlen können über die Pivot-<br>Tabellen nicht dargestellt werden; sie können aber in einer<br>zusätzlich manuell eingeführten Zeile bzw. Spalte berechnet<br>werden. |
| Mandantenstatistiken                   | Auswertungen über Umsätze, Erlöse, Deckungsbeiträge und<br>Anzahl der Buchungssätze                                                                                                    |
| Rechnungsstatistiken                   | Auswertungen über Deckungsbeiträge, mitarbeiterbezogenen<br>Umsatzanteile und für Einzelrechnungen zusätzlich nach<br>Auftragsarten und Angelegenheiten                                                                                                    |
| Mitarbeiterstatistiken                 | Auswertungen über Stunden, Umsatzanteile und<br>Deckungsbeiträge jeweils nach Mandanten und Auftragsarten                                                                                                    |
| Kanzleistatistiken                     | Auswertungen über Umsätze, Kosten und Deckungsbeiträge jeweils nach Auftrags- und Rechnungsjahr                                                                                                    |
| Partnerstatistiken                     | Auswertungen über Umsätze, Kosten und Deckungsbeiträge jeweils nach Auftrags- und Rechnungsjahr                                                                                                    |

Standardauswertungen über Aufträge und Mandatsstrukturen (nur für tse:nit *enterprise*) sind für eine spätere Version vorgesehen.

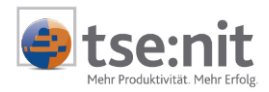

#### Bitte installieren Sie die Standardauswertungen in folgenden Schritten:

| ⇔ | <u>1. Schritt</u> : | das Installationsprogramm KORG_STANDARDAUSWERTUNGEN.EXE im Ordner \10IT\BIN ausführen |
|---|---------------------|---------------------------------------------------------------------------------------|
| ⇔ | 2. Schritt:         | Benutzer und Passwort für den Zugriff auf den SQL Server eingeben                     |
| ⇔ | <u>3. Schritt:</u>  | Auswertungen auswählen, die erstellt werden sollen                                    |
| ⇒ | 4. Schritt:         | beliebiges Passwort und Passwortwiederholung für den Dateischutz eingeben             |

Die Excel-Dateien werden in die oben genannten Ordner im Verzeichnis \10IT\_DATEN\VORLAGEN ORIGINALE\KANZLEIMONITORING gespeichert.

⇒ <u>5. Schritt</u>: diese Excel-Dateien in einen beliebigen Ordner kopieren, da sie sonst bei einer wiederholten Installation überschrieben werden.

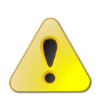

Bei großen Datenmengen kann es passieren, dass Excel die Daten nicht mehr verarbeiten kann und das Installationsprogramm mit einem Problem abbricht. Bitte bestätigen Sie die entsprechenden Meldungen und beenden das Installationsprogramm. Der Datenbestand nimmt dabei <u>keinen</u> Schaden! Erstellen Sie in einem solchen Falle Ihre Auswertungen manuell über den in diesem Dokument beschriebenen Weg.

Bei WTS-Installation sollten die Dateien in einen beliebigen WTS-Ordner kopiert werden.

Wenn Sie die Excel-Dateien in den Ordner \10IT\_DATEN\VORLAGEN kopieren, dann sind diese Dateien in tse:nit als Schriftverkehr-Dokumente verfügbar.

Sie können die Dateien auch auf einen Rechner kopieren, der keinen Zugriff auf die tse:nit Datenbank hat, z.B. auf einem Einzelplatz oder Notebook. Es werden dann diejenigen Werte angezeigt, wie sie zum Zeitpunkt der Erstellung aus der Datenbank gelesen wurden. Die Aktualisierung der Daten ist in diesem Fall nicht möglich.